# PENKO Engineering B.V.

Your Partner for Fully Engineered Factory Solutions

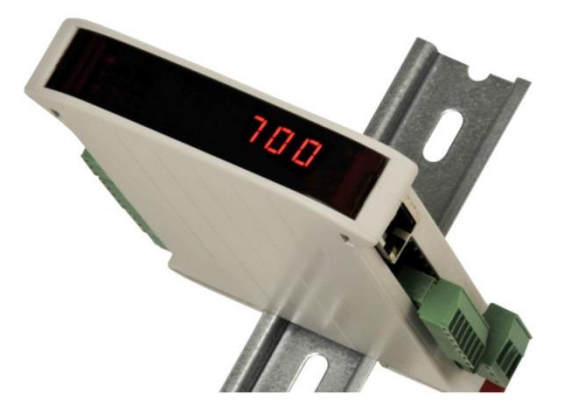

How to... Connect the SGM740 or SGM840 to an Omron PLC

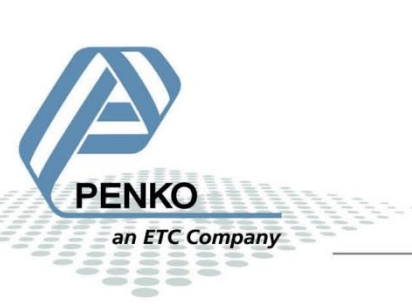

#### **Table of Contents**

| General information            |
|--------------------------------|
| GSD File                       |
| Niring 4                       |
| Setup the SGM740 or SGM840     |
| CX-Programmer 1                |
| CX-ConfiguratorFDT10           |
| CX-Programmer 2 18             |
| SSD file explanation 20        |
| Inputs 20                      |
| Read weight register 21        |
| Read status 23                 |
| Read commands                  |
| Read weight select register 25 |
| Read inputs                    |
| Read outputs 27                |
| Read Preset Tare               |
| Read indicator gross x 10 29   |
| Read indicator net x 10 30     |
| Read indicator tare x 10 31    |
| Read multirange weight         |
| Outputs                        |
| Set commands                   |
| Set weight select register     |
| Set preset tare                |
| Set level 1                    |
| Set level 2                    |
| Set level 3                    |
| Set level 4 40                 |

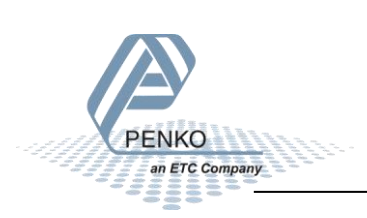

#### **General information**

When the SGM740 or SGM840 is powered by USB (not 24Vdc) the communication, load cell interface and the analog output will not work.

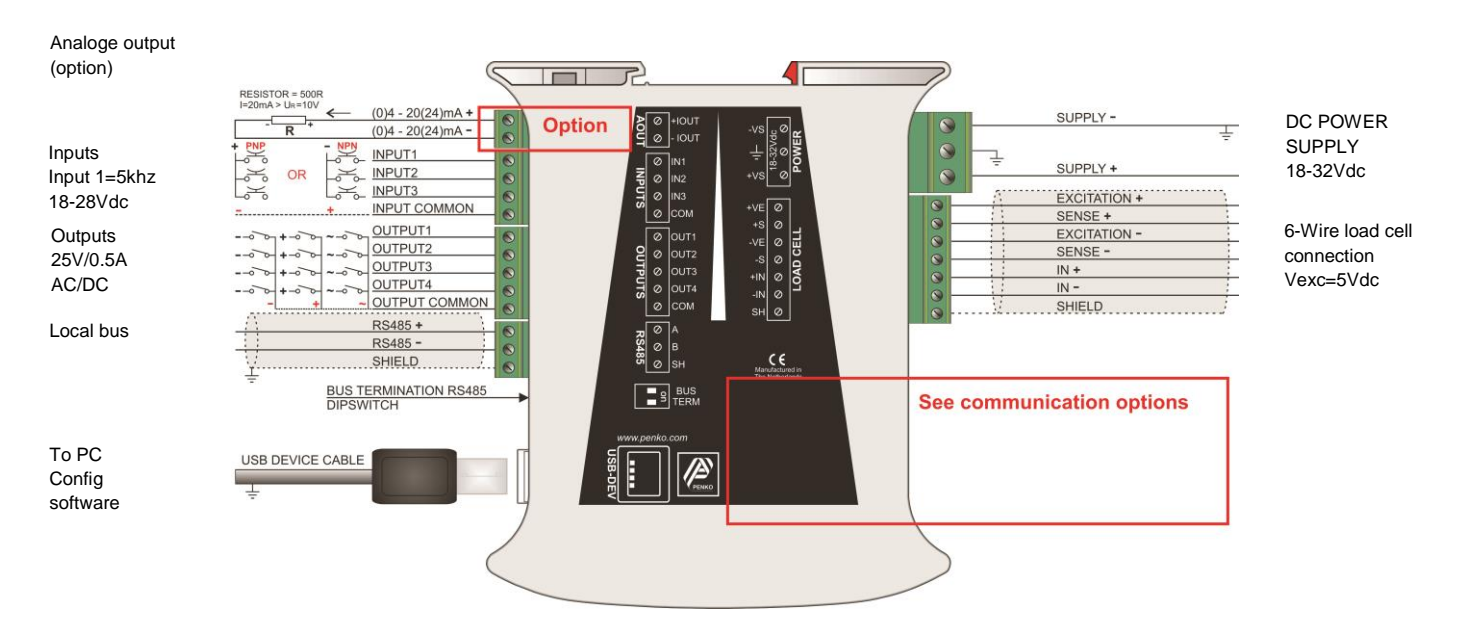

#### SGM740

Profibus connection

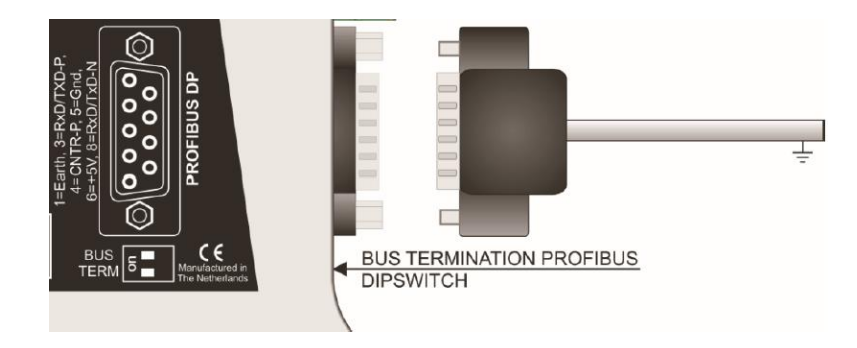

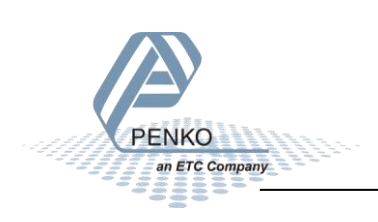

#### **GSD File**

The GSD File can be found at our website <u>www.penko.com</u>. The filename is PSGM0E28.GSD.

#### Wiring

To connect the SGM740 or SGM840 to a PLC, you only need to connect wire 3 (RxD/TxD-P) and 8 (RxD/TxD-N) of the connector as shown below. The first and last device on the chain need to have the bus termination.

If you use an original Profibus connector make sure that you use the bus termination on the Profibus connector and not on the SGM740 or SGM840 (the dipswitch next to the Profibus connector must be both in the "OFF" position), otherwise the Profibus communication will not work.

*If you do not use an original Profibus connector with a termination. You must set the dipswitch next to the Profibus connector both in the "ON" position.* 

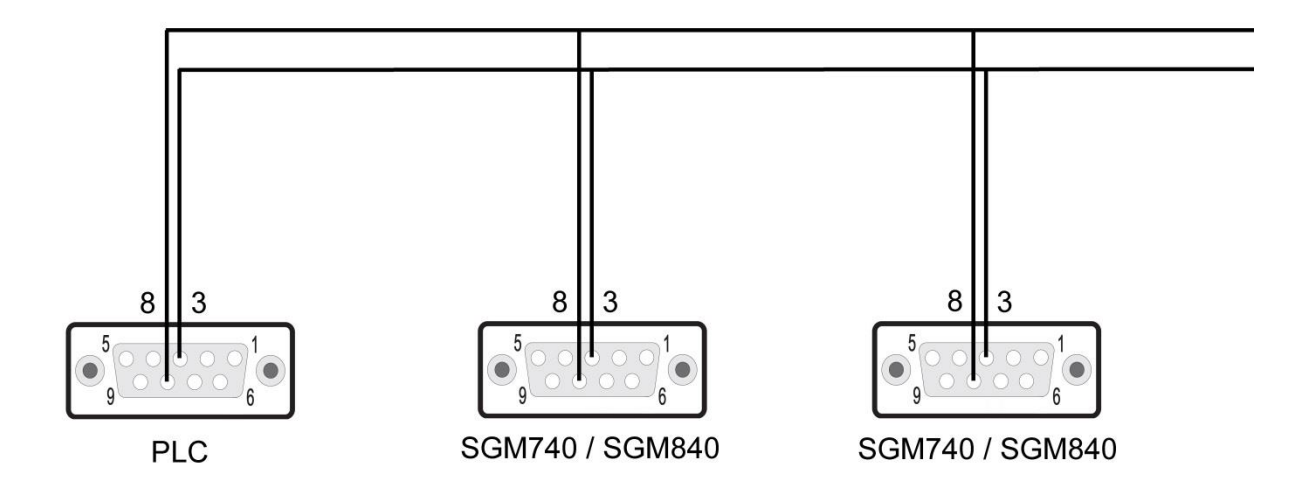

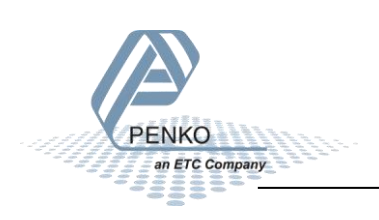

#### Setup the SGM740 or SGM840

Connect the SGM740 or SGM840 to a PC using an USB-cable and open Pi Mach II and double click on **SGM740** or **SGM840**, double click on **Enable Full Setup** then double click on **System Setup**, then double click on **Communication**, then double click on **Profibus**, set the **Address** and **Format** the same as picture below. Click on **Apply** to save settings.

| m² SGM 700/800 series, Device Version: 01.04, Build: 01, Serial: 13270003, Module Version: 00.00, Build: 00, Project: C:\Pi test |                                                  |                                            |          |  |  |  |  |  |
|----------------------------------------------------------------------------------------------------|--------------------------------------------------|--------------------------------------------|----------|--|--|--|--|--|
| File Project Environment View Tools Help                                                                                         |                                                  |                                            |          |  |  |  |  |  |
| 💕 On-Line 🛛 🗐 Eimmware Update Manager 🔁 Program Builder 🧠 Flex Builder 🔲 Watches 🛛 🧔 E <u>w</u> it                               |                                                  |                                            |          |  |  |  |  |  |
| 📗 🖳 Display 📔 🍉 Control 🌰 Tasks 🛛 🏪 1/0 📪 Indigator & Registers 📼 Labels 🔠                                                       | Results 🛛 👯 Printer Layout 👛 Printer 1           | Ticket 🕓 Glock 🗠 Scope 🎼 Manage            |          |  |  |  |  |  |
| □ - PENKO<br>□ - Device root<br>□ - SGM740 Profibus                                                                              | Class: PENKO.Device root.Se<br>Path: 1.1.1.3.3.8 | GM740 Profibus.System Setup.Communication. | Profibus |  |  |  |  |  |
| - 1.1.1.1 Name =<br>- 1.1.1.2 Start Quick setup<br>- 1.1.1.3 Enable Full setup                                                   | Address                                          | 2                                          |          |  |  |  |  |  |
| ⊕ System<br>⊖ System Setup<br>⊕ Service                                                                                          | Format                                           |                                            |          |  |  |  |  |  |
| - Indicator - Communication - R5485 - Profibus                                                                                   |                                                  |                                            |          |  |  |  |  |  |
| I.1.1.3.3.8.1 Address = 2     I.1.1.3.3.8.2 Format = Integer     Digital outputs     Digital outputs     Analog output           |                                                  |                                            |          |  |  |  |  |  |
| ⊕ Factory recall     ⊕ Control     _ Access                                                                                      |                                                  |                                            |          |  |  |  |  |  |
|                                                                                                    | Discover Import Prope                            | erties (CSV)                               | Apply    |  |  |  |  |  |
| ACTIVE USB USB open                                                                                                    |                                                  |                                            | h        |  |  |  |  |  |

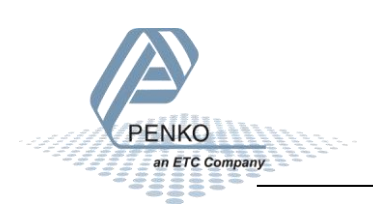

#### **CX-Programmer 1**

Open CX-Programmer to set up the PLC. In the example we use an **Omron CJ2M-CPU31 PLC** with an **Omron CJ1W-PRM21 Profibus module**.

Click on New and set the Device Type and Network Type and click on OK.

| Change PLC      |
|-----------------|
| Device Name     |
| NewPLC1         |
| Device Type     |
| CJ2M   Settings |
| Network Type    |
| USB 🗨 Settings  |
| 🗖 Show all      |
| Comment         |
| A               |
|                 |
| <b></b>         |
| OK Cancel Help  |

Double click on IO Table and Unit Setup.

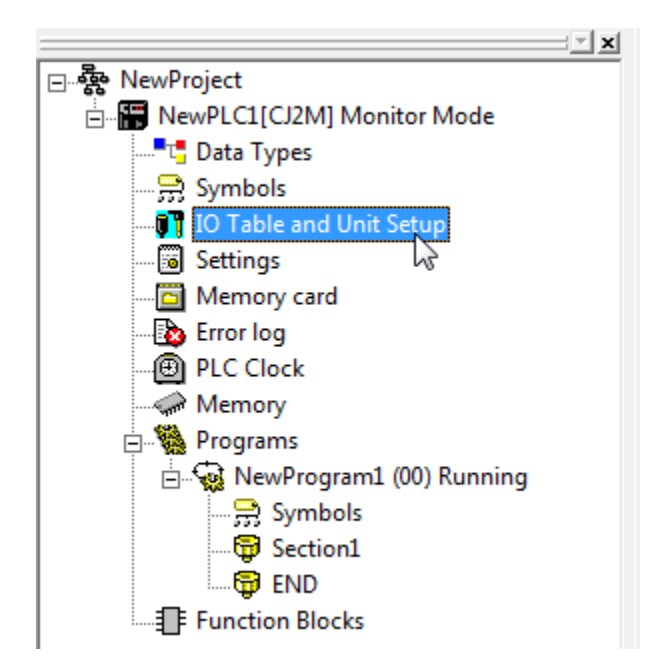

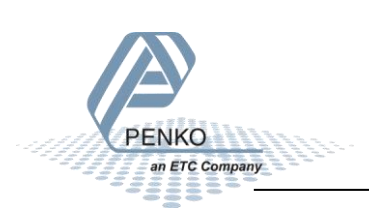

Open the Main Rack, right click on the first empty slot and click on Add Unit.

| PLC IO Table - NewPLC1        |                                |                                       |
|-------------------------------|--------------------------------|---------------------------------------|
| File Edit View Options Help   |                                |                                       |
|                               | 🛪 🔊 🗈 🗗 🐜 🖌 🗸                  |                                       |
| CJ2M-CPU31                    |                                |                                       |
| 🗄 🍓 Built-in Port/Inner Board |                                |                                       |
| 🖹 🛶 [0000] Main Rack          |                                |                                       |
| 00 [0000] Empty Sign          | Add Unit                       |                                       |
| 02 [0000] Empty Slot          | Change / Confirm Units         |                                       |
| 👖 03 [0000] Empty Slot        | Change Unit No                 |                                       |
| 🗊 04 [0000] Empty Slot        | Unit Comment                   |                                       |
| 🗊 05 [0000] Empty Slot        | SVSMAC BUS Master              |                                       |
| 106 [0000] Empty Slot         | STSWAC DOS Waster              |                                       |
| 07 [0000] Empty Slot          | Unit Setup                     |                                       |
| 08 [0000] Empty Slot          | Save Parameters                |                                       |
| 100001 Back 01                | Load Parameters                |                                       |
| (0000) Rack 02                |                                |                                       |
| 🗊 👞 [0000] Rack 03            | Start Special Application      | · · · · · · · · · · · · · · · · · · · |
|                               | Cut                            | Ctrl+X                                |
|                               | Сору                           | Ctrl+C                                |
|                               | Paste                          | Ctrl+V                                |
|                               | Delete                         |                                       |
|                               | Unit Manufacturing information |                                       |
|                               | Unit Error Log                 |                                       |
|                               | Hot Swap                       |                                       |

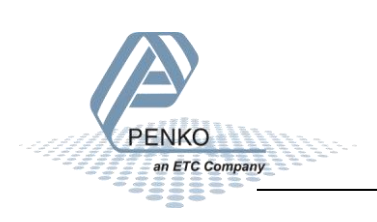

#### PENKO How to...

#### Connect the SGM740 or SGM840 to an Omron PLC

Select the Profibus module and click on **OK**.

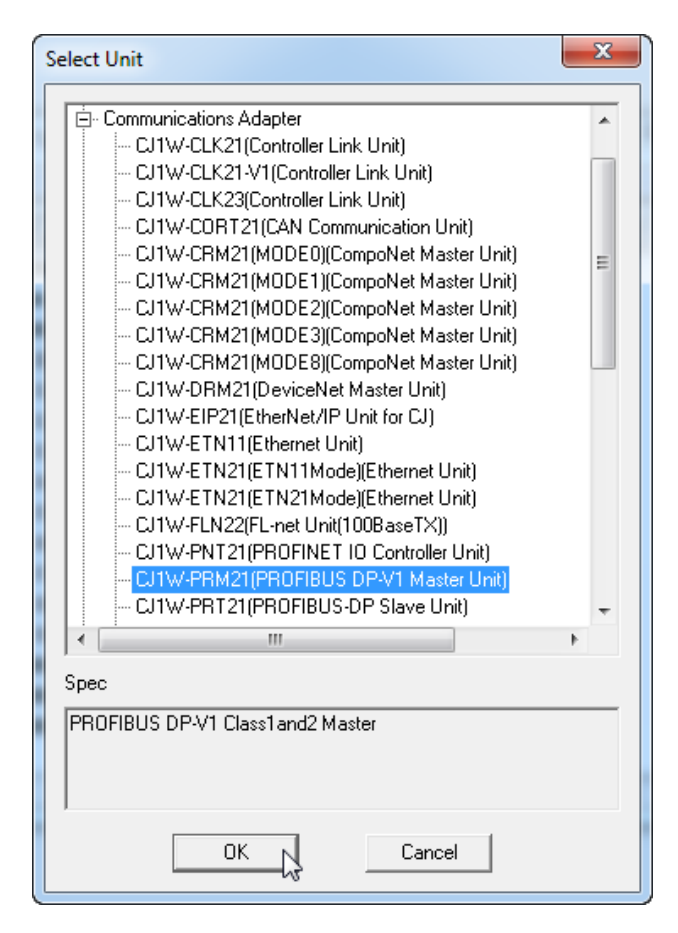

#### Set Unit to 1 and click on OK.

| Change Unit | Number                     |
|-------------|----------------------------|
| Unit name:  | PROFIBUS DP-V1 Master Unit |
| Unit type:  | CJ1W-PRM21                 |
| Unit        | 1                          |
|             | input range 0 - 15         |
|             |                            |
| Comment:    |                            |
|             |                            |
|             |                            |
|             |                            |
|             | OK Cancel                  |
|             | 2                          |

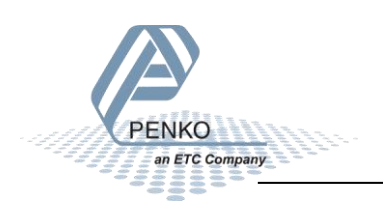

Click on the button **Work online**.

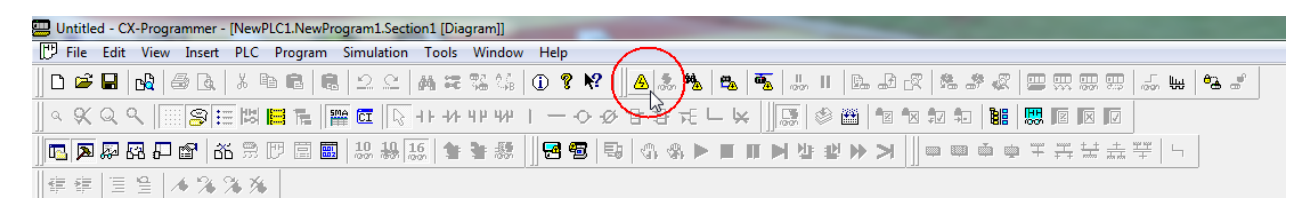

This pop-up will appear, click on Yes. The PLC will start in the Run Mode

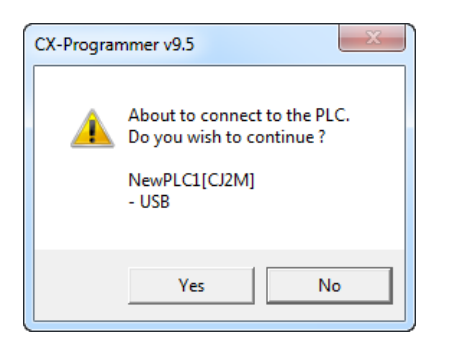

#### Click on the button Transfer to PLC.

| 🛄 υ    | ntitle | d - C        | X-Pro | gramm | er - [       | (Runni | ng] - N     | lewPL(     | 1.New   | rogra | am1.S | ection1 [  | Diagr | am]] |           |    |            |              |              |   |         |     |        |   |          |      |       |                                |     |   |    |      |   |
|--------|--------|--------------|-------|-------|--------------|--------|-------------|------------|---------|-------|-------|------------|-------|------|-----------|----|------------|--------------|--------------|---|---------|-----|--------|---|----------|------|-------|--------------------------------|-----|---|----|------|---|
| Ľ      | File   | Edit         | Viev  | v Ins | ert          | PLC    | Progra      | m S        | mulatio | n T   | ools  | Window     | v H   | elp  |           |    |            |              |              |   |         |     |        |   |          |      |       |                                |     |   |    |      |   |
| ם      | 2      | R            | ß     | 6     | <u>ð</u> ,   | ХĒ     | 8           |            | 2.0     | M     | ) #E  | 76 QG      | 1     | 8    | <b>N?</b> |    | <u>*</u> * | <u>k</u>   e | <u>k</u>   i | 5 | <br>100 |     | Ð      | 2 | <b>R</b> | \$ 🖑 |       |                                | 8 🖽 | 5 | ų, | °2 d | 2 |
| ]] Q   | Ķ      | Q            | ۹  [  | 8     | ) <b>:</b> = |        | <b>3</b> F. | SMA        |         | 8 - 1 | -1/1- | 4 P 4 P    | 1 -   |      | > -Ø      | 日日 | er fi      |              | ¥            |   | ¢       | 8   | S.     | × | 7        | 8    | 10:01 | Z                              | XV  |   |    |      |   |
|        |        | <b>5</b> 2 ( | 58 6  | - P   | бб           | R [    | 7 🗐         | 001<br>002 | 10 10   | 16    | 1     | <b>}</b> 题 |       | 8 1  | 19        | 9  | -          | ► I          | F   ]        |   | 봐ㅋ      | Ľ ₩ | $\geq$ |   | n 📖      | ф,   | p Ŧ   | $\frac{mps}{++}$ $\frac{+}{r}$ | + + | + | 5  |      |   |
| €<br>E |        | 1            | g     | 16%   | 4 9          | 6 %6   |             |            |         |       |       |            |       |      |           |    |            |              |              |   |         |     |        |   |          |      |       |                                |     |   |    |      |   |

Click on Transfer All and say yes to all the pop-ups.

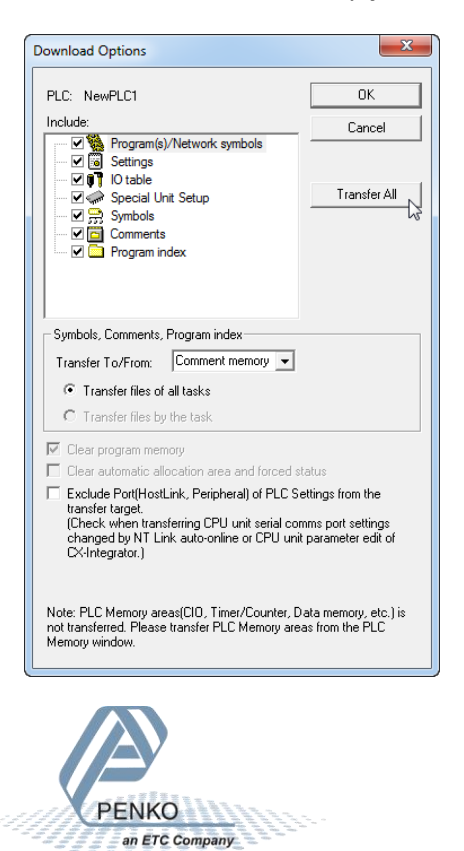

122

The programs and settings will transfer to the PLC, when the downloading is completed say **Yes** to the pop-up, this will set the PLC back into RUN Mode.

| Download                        | ×      |
|---------------------------------|--------|
| Program Download to PLC NewPLC1 |        |
|                                 |        |
| Transferring programs           |        |
| Byte 2280 of 2280               |        |
| Downloading                     |        |
|                                 |        |
|                                 | Cancel |

The PLC is now configured.

#### **CX-ConfiguratorFDT**

Open **CX-ConfiguratorFDT** to setup the Profibus network. In the example we use an **Omron CJ2M-CPU31 PLC** with an **Omron CJ1W-PRM21 Profibus module**.

Add the **Omron CJ1W-PRM21 Profibus module** to "My Network". Right click on **My Network** and click on **Add**.

| 편 [Unnamed] -      | CX-ConfiguratorFDT                                                    |        |       | n          | _        |
|--------------------|-----------------------------------------------------------------------|--------|-------|------------|----------|
| File Edit View     | w Device Tools                                                        | Window | Help  |            |          |
| D 🛩 🖬              | . 💷 🖡 🚜 🚜                                                             | 19 🖳   | 💵 📮 🛄 | 2 🧇 🔋      | ₽ HTML ₽ |
| Network View       |                                                                       |        |       | <b>↓</b> 1 | + ×      |
| ······ 🛄 MyNetured | Add<br>Load from device<br>Store to device<br>Import / Export<br>Info | •      |       |            |          |

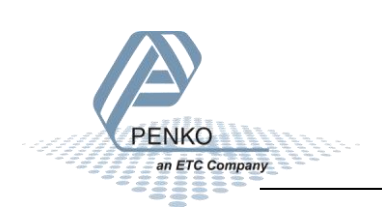

Select the right Profibus module and click on **ok**. The Profibus module is now added to "My Network".

| Add                                             |                                          |                                | <b>×</b>    |  |  |  |  |  |  |  |
|-------------------------------------------------|------------------------------------------|--------------------------------|-------------|--|--|--|--|--|--|--|
| Device Type                                     | Version                                  | Vendor                         | FDT Version |  |  |  |  |  |  |  |
| C200HW-PRM21                                    | V1.04 (1998-10-01)                       | OMRON Corpora                  | 1.2.0.0     |  |  |  |  |  |  |  |
| CJ1W-PNT21 PROFINE                              | 1.2 (2013-07-05)                         | OMRON Corpora                  | 1.2.1.0     |  |  |  |  |  |  |  |
| CJ1W-PRM21 PROFIBU<br>CJ1W-PRM21 PROFIBU        | V2.xx (2013-06-11)<br>V1.xx (2013-06-11) | OMRON Corpora<br>OMRON Corpora | 1.2.0.0     |  |  |  |  |  |  |  |
| CS1W-CRM21                                      | 1.1 (2006-02-22)                         | OMRON Corpora                  | 1.2.0.0     |  |  |  |  |  |  |  |
| CS1W-PRM21 PROFINE<br>CS1W-PRM21 PROFIBU        | V2.xx (2013-07-05)                       | OMRON Corpora<br>OMRON Corpora | 1.2.1.0     |  |  |  |  |  |  |  |
| CS1W-PRM21 PROFIBU<br>Master Placebolder Module | V1.xx (2013-06-11)<br>1 1 (2006-02-24)   | OMRON Corpora<br>OMRON Corpora | 1.2.0.0     |  |  |  |  |  |  |  |
| NSJW-PRM21 PROFIBU                              | V3.xx (2013-06-11)                       | OMRON Corpora                  | 1.2.0.0     |  |  |  |  |  |  |  |
|                                                 |                                          |                                |             |  |  |  |  |  |  |  |
|                                                 |                                          |                                |             |  |  |  |  |  |  |  |
| Help                                            | Help OK Cancel                           |                                |             |  |  |  |  |  |  |  |

Click on Install Device Description Files and add the SGM740/SGM840 GSD file.

| Device Types  | DTM Name                                                                                                    | Version                     | Date       | Vendor            |    |
|---------------|----------------------------------------------------------------------------------------------------|-----------------------------|------------|-------------------|----|
|               | The second second secon | Rev. 1.03                   | 2013-07-01 | Penko Engineering |    |
|               | 1020 INDICATOR                                                                                                    | Rev. 1.03                   | 2013-07-01 | Penko Engineering |    |
| Not specified | 3G3AX-MX2-CRT-A2037                                                                                                    | 1.02                        | 2011-10-11 | OMRON Corporation |    |
|               | 3G3AX-MX2-CRT-A2055                                                                                                    | 1.02                        | 2011-10-11 | OMRON Corporation |    |
|               | 3G3AX-MX2-CRT-A2075                                                                                                    | 1.02                        | 2011-10-11 | OMRON Corporation | =  |
|               | 3G3AX-MX2-CRT-A2110                                                                                                    | 1.02                        | 2011-10-11 | OMRON Corporation |    |
|               | 3G3AX-MX2-CRT-A2150                                                                                                    | 1.02                        | 2011-10-11 | OMRON Corporation |    |
|               | 3G3AX-MX2-CRT-A4004                                                                                                    | 1.02                        | 2011-10-11 | OMRON Corporation |    |
|               | 3G3AX-MX2-CRT-A4007                                                                                                    | 1.02                        | 2011-10-11 | OMRON Corporation |    |
|               | 3G3AX-MX2-CRT-A4015                                                                                                    | 1.02                        | 2011-10-11 | OMRON Corporation |    |
|               | 3G3AX-MX2-CRT-A4022                                                                                                    | 1.02                        | 2011-10-11 | OMRON Corporation |    |
|               | 3G3AX-MX2-CRT-A4030                                                                                                    | 1.02                        | 2011-10-11 | OMRON Corporation |    |
|               | 3G3AX-MX2-CRT-A4040                                                                                                    | 1.02                        | 2011-10-11 | OMRON Corporation |    |
|               | CRT1B-ID04JS                                                                                                    | 1.01                        | 2009-07-28 | OMRON Corporation |    |
|               | CRT1B-ID04JS-1                                                                                                    | 1.01                        | 2009-07-28 | OMRON Corporation |    |
|               | CRT1B-ID04SP                                                                                                    | 11                          | 2006-02-22 | OMBON Comporation | *  |
|               | •                                                                                                    |                             |            |                   | •  |
| Help          | I                                                                                                    | nstall Device Description F | iles       | Jpdate Add Dev    | ce |

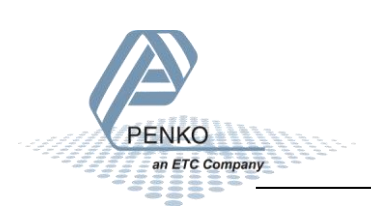

| Install Device Description Files |              |                 |                 | ×               |
|----------------------------------|--------------|-----------------|-----------------|-----------------|
| 🚱 🔍 🛡 📗 🕨 Download               |              | <b>▼</b> 4      | Search Download | Q               |
| Organize 🔻 New folder            |              |                 | :<br>:<br>:     | • 🔟 🔞           |
| 🔶 Favorites                      | Name         | Date modified   | Туре            | Size            |
| 📃 Desktop 🗉                      | PSGM0E28.GSD | 11-3-2013 14:56 | GSD File        | 7 KB            |
| 📕 Downloads 🚽                    |              |                 |                 |                 |
| Recent Places                    |              |                 |                 |                 |
| TRANSP                           |              |                 |                 |                 |
| 🚍 Libraries                      |              |                 |                 |                 |
| Documents                        |              |                 |                 |                 |
| J Music                          |              |                 |                 |                 |
| Pictures                         |              |                 |                 |                 |
| Videos                           |              |                 |                 |                 |
| <b>T</b>                         |              |                 |                 |                 |
| File name:                       | PSGM0E28.GSD | •               | Generic GSD DTM | Files (*.gs*) 💌 |
|                                  |              |                 | Open            | Cancel          |

Go to the folder where the GSD file is saved and open the GSD file.

Click on **Device Vendor** and click on **Penko Engineering B.V.** Select the SGM740 and click on **Add Device**. Make sure the Profibus module is selected, otherwise the "Add Device" button is not clickable.

| [Unnamed] (*) - CX-ConfiguratorFDT                                      |           |
|-------------------------------------------------------------------------|-----------|
| File Edit View Device Tools Window Help                                 |           |
| D 🚅 🖬 📕 🎟 📕 🚑 🚑 🌱 😫 🖳 🚺 🔮 🤞                                             | ) 2 📮 🚟 💂 |
| Network View                                                            | ▼ ₽ ×     |
| MyNetwork     MyNetwork     State 1 - CJ1W-PRM21 PROFIBUS DP-V1 Master* |           |

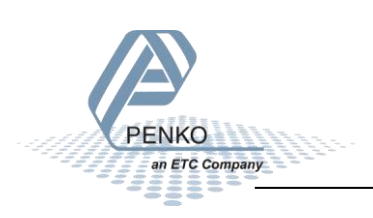

| Device Catalogue                    |           |                               |            | <b>-</b> ₽ ×           |
|-------------------------------------|-----------|-------------------------------|------------|------------------------|
| Device Types                        | DTM Name  | Version                       | Date       | Vendor                 |
| OMRON Corporation                   | 🖳 SGM 740 | Rev. 1.00                     | 2013-03-19 | Penko Engineering B.V. |
| Penko Engineering                   |           |                               |            |                        |
| YASKAWA ELECTRIC                    |           |                               |            |                        |
| Yaskawa Eshed Technolog             |           |                               |            |                        |
| Device Classification     Protocols |           |                               |            |                        |
|                                     |           |                               |            |                        |
|                                     |           |                               |            |                        |
|                                     |           |                               |            |                        |
| 4 III >                             | •         |                               |            | 4                      |
| Help                                | In        | stall Device Description File | s Up       | date Add Device        |

The SGM740/SGM840 is added to "My Network".

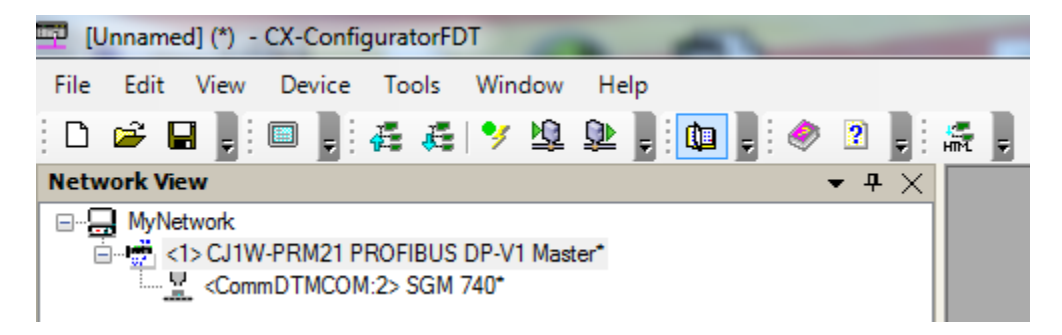

Double click on CJ1W-PRM21 PROFIBUS DP-V1 Master to set up the Profibus module.

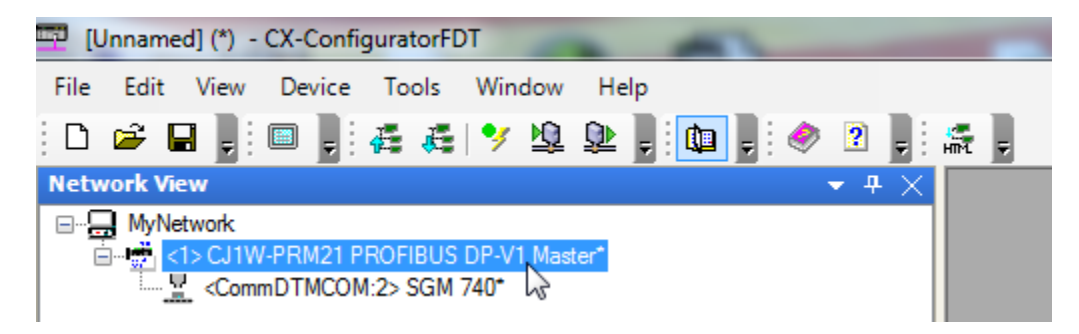

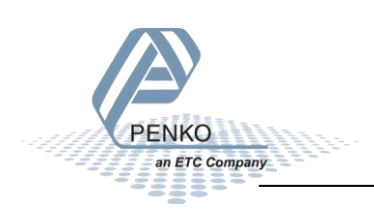

Set the **Unit Number** to 1.

Note: The hex-switch on the **Omron CJ1W-PRM21 Profibus module** must be set to the same **Unit Number** as in the setting.

| <1> CJ1W-PRM21 PROFIBUS DP-V1 Master - Configuration                 | ×      |
|----------------------------------------------------------------------|--------|
| Device Setup   Master Setup   Bus Parameters   Slave Area   Advanced | ОК     |
| OMRON                                                                | Cancel |
| Communication                                                        | Help   |
| Configure Test                                                       |        |
| - Settings                                                           |        |
| Station Address: 1                                                   |        |
| Unit Number:                                                         |        |
| Device Information                                                   |        |
| OMRON Corporation                                                    |        |
| Description:                                                         |        |
| Firmware Version:                                                    |        |
| Ident. Number:                                                       |        |
|                                                                      |        |
|                                                                      |        |
|                                                                      |        |
|                                                                      | Save   |
|                                                                      | 0000   |

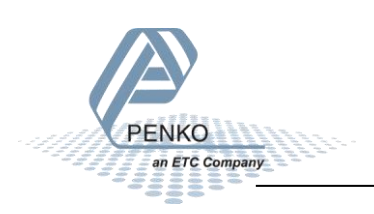

Click on **Configure** and set the **Device Type** and **Network Type** (same settings as used in CX-Programmer).

| Change PLC     |  |
|----------------|--|
| - Device Name  |  |
| PLC            |  |
| Device Type    |  |
| CJ2M Settings  |  |
| Network Type   |  |
| USB Settings   |  |
| 🗖 Show all     |  |
| Comment-       |  |
| A              |  |
|                |  |
| <b></b>        |  |
| OK Cancel Help |  |

Go to the tap **Slave Area**. In the tap **Output Allocation** the start and length of the output is shown. The start address is **CIO3200** and the length is **11 Words**. The start address and length are important to remember.

|                                                                                                    | Master  | r Setup   Bus Paramete                                                                                                    | ers Slave Area                                                                          | Advanced                                                                                                    |                |          |               |         | ОК     |
|----------------------------------------------------------------------------------------------------|---------|----------------------------------------------------------------------------------------------------|-----------------------------------------------------------------------------------------|----------------------------------------------------------------------------------------------------|----------------|----------|---------------|---------|--------|
| put Alloc                                                                                          | ation   | nput Allocation                                                                                                    |                                                                                         |                                                                                                    |                |          |               |         | Cancel |
| #Addr                                                                                              | Index   | Device                                                                                                    | Module                                                                                  |                                                                                                    | Size           | Type     | Addr          |         | Help   |
| 2                                                                                                  | 1       | SGM 740                                                                                                    | 11 words ou                                                                             | tput (No con                                                                                                  | 11             | Word     | CI03200       |         |        |
|                                                                                                    |         |                                                                                                    |                                                                                         |                                                                                                    |                |          |               |         |        |
|                                                                                                    |         |                                                                                                    |                                                                                         |                                                                                                    |                |          |               |         |        |
|                                                                                                    |         |                                                                                                    |                                                                                         |                                                                                                    |                |          |               |         |        |
|                                                                                                    |         |                                                                                                    |                                                                                         |                                                                                                    |                |          |               | -       |        |
| Output A                                                                                           | rea 1 — |                                                                                                    |                                                                                         | -Output Area 2                                                                                                | 2              |          |               |         |        |
| CIO                                                                                                | Module  | a Nama                                                                                                    |                                                                                         |                                                                                                    | -<br>Aodule N  | lama     |               |         |        |
| UU.                                                                                                | Moduli  | e Name                                                                                                    | -                                                                                       |                                                                                                    | nouule in      | ame      |               | -       |        |
| 3200                                                                                               | # 2     | 11 words output (No.o                                                                                                    | oneie                                                                                   | 3400                                                                                                    |                |          |               |         |        |
| 3200<br>3201                                                                                       | # 2,    | 11 words output (No c                                                                                                    | onsis                                                                                   | 3400<br>3401                                                                                                  |                |          |               |         |        |
| 3200<br>3201<br>3202                                                                               | # 2,    | 11 words output (Noc<br>11 words output (Noc<br>11 words output (Noc                                                                                                    | onsis                                                                                   | 3400<br>3401<br>3402                                                                                          |                |          |               |         |        |
| 3200<br>3201<br>3202<br>3203                                                                       | # 2,    | 11 words output (No c<br>11 words output (No c<br>11 words output (No c<br>11 words output (No c                                                                                                    | onsis<br>onsis<br>onsis                                                                 | 3400<br>3401<br>3402<br>3403                                                                                  |                |          |               |         |        |
| 3200<br>3201<br>3202<br>3203<br>3204                                                               | # 2, 1  | 11 words output (No c<br>11 words output (No c<br>11 words output (No c<br>11 words output (No c<br>11 words output (No c                                                                                                    | onsis<br>onsis<br>onsis<br>onsis<br>onsis                                               | 3400<br>3401<br>3402<br>3403<br>3404                                                                          |                |          |               |         |        |
| 3200<br>3201<br>3202<br>3203<br>3204<br>3205                                                       | # 2, 1  | 11 words output (No c<br>11 words output (No c<br>11 words output (No c<br>11 words output (No c<br>11 words output (No c<br>11 words output (No c                                                                                                    | onsis<br>onsis<br>onsis<br>onsis<br>onsis<br>onsis                                      | 3400<br>3401<br>3402<br>3403<br>3404<br>3405                                                                  |                |          |               |         |        |
| 3200<br>3201<br>3202<br>3203<br>3204<br>3205<br>3206                                               | # 2,    | 11 words output (No c<br>11 words output (No c<br>11 words output (No c<br>11 words output (No c<br>11 words output (No c<br>11 words output (No c<br>11 words output (No c                                                                                                    | onsis<br>onsis<br>onsis<br>onsis<br>onsis<br>onsis                                      | 3400<br>3401<br>3402<br>3403<br>3404<br>3405<br>3406                                                          |                |          |               |         |        |
| 3200<br>3201<br>3202<br>3203<br>3204<br>3205<br>3206<br>3207                                       | # 2, 1  | 11 words output (No c<br>11 words output (No c<br>11 words output (No c<br>11 words output (No c<br>11 words output (No c<br>11 words output (No c<br>11 words output (No c<br>11 words output (No c                                                                                                    | onsis<br>onsis<br>onsis<br>onsis<br>onsis<br>onsis<br>onsis                             | 3400<br>3401<br>3402<br>3403<br>3404<br>3405<br>3406<br>3407                                                  |                |          |               |         |        |
| 3200<br>3201<br>3202<br>3203<br>3204<br>3205<br>3206<br>3207<br>3208                               | # 2,    | 11 words output (No c<br>11 words output (No c<br>11 words output (No c<br>11 words output (No c<br>11 words output (No c<br>11 words output (No c<br>11 words output (No c<br>11 words output (No c                                                                                                    | onsis<br>onsis<br>onsis<br>onsis<br>onsis<br>onsis<br>onsis<br>onsis                    | 3400<br>3401<br>3402<br>3403<br>3404<br>3405<br>3406<br>3407<br>3408                                          |                |          |               |         |        |
| 3200<br>3201<br>3202<br>3203<br>3204<br>3205<br>3206<br>3207<br>3208<br>3209                       | # 2, 1  | 11 words output (No c<br>11 words output (No c<br>11 words output (No c<br>11 words output (No c<br>11 words output (No c<br>11 words output (No c<br>11 words output (No c<br>11 words output (No c<br>11 words output (No c<br>11 words output (No c                                                                            | onsis<br>onsis<br>onsis<br>onsis<br>onsis<br>onsis<br>onsis<br>onsis<br>onsis           | 3400<br>3401<br>3402<br>3403<br>3404<br>3405<br>3406<br>3407<br>3408<br>3409                                  |                |          |               |         |        |
| 3200<br>3201<br>3202<br>3203<br>3204<br>3205<br>3206<br>3207<br>3208<br>3209<br>Area:              |         | 11 words output (No c<br>11 words output (No c<br>11 words output (No c<br>11 words output (No c<br>11 words output (No c<br>11 words output (No c<br>11 words output (No c<br>11 words output (No c<br>11 words output (No c<br>11 words output (No c<br>11 words output (No c<br>11 words output (No c<br>11 words output (No c | onsis<br>onsis<br>onsis<br>onsis<br>onsis<br>onsis<br>onsis<br>onsis<br>vonsis          | 3400<br>3401<br>3402<br>3403<br>3404<br>3405<br>3406<br>3407<br>3408<br>3409<br>Area:                         | СЮ             | Ţ        | Occupied:000  | D Words |        |
| 3200<br>3201<br>3202<br>3203<br>3204<br>3205<br>3206<br>3207<br>3208<br>3209<br>Area:<br>Start Add | # 2,    | 11 words output (No c<br>11 words output (No c<br>11 words output (No c<br>11 words output (No c<br>11 words output (No c<br>11 words output (No c<br>11 words output (No c<br>11 words output (No c<br>11 words output (No c<br>0 Occupied:<br>00 Occupied:                                                                      | onsis<br>onsis<br>onsis<br>onsis<br>onsis<br>onsis<br>onsis<br>onsis<br>vonsis<br>onsis | 3400<br>3401<br>3402<br>3403<br>3404<br>3405<br>3406<br>3406<br>3407<br>3408<br>3409<br>Area:<br>Start Addres | CIO<br>s: 3400 | <b>•</b> | Occupied: 000 | 0 Words |        |

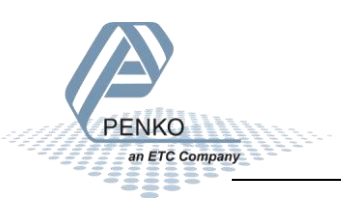

In the tap **Input Allocation** the start and length of the input is shown. The start address is **CIO3300** and the length is **16 Words**. The start address and length are important to remember.

| e Setup    | Maste     | r Setup   Bus Parameter | s Slave Area | Advanced       |          |      |               |       | <u>ОК</u> |
|------------|-----------|-------------------------|--------------|----------------|----------|------|---------------|-------|-----------|
| tput Alloo | cation I  | nput Allocation         |              |                |          |      |               |       | Cancel    |
| #Addr      | Index     | Device                  | Module       |                | Size     | Type | Addr          |       | Help      |
| 2          | 1         | SGM 740                 | 16 words in  | nput (No consi | 16       | Word | C103300       |       |           |
| Ioput Are  | a 1       |                         |              | ⊢lnout Area 2  |          |      |               | •     |           |
| CIO:       | Modul     | e Name                  | <b>^</b>     | CIO: 1         | Module N | lame |               |       |           |
| 3300       | # 2,      | 16 words input (No con  | sist         | 3500           |          |      |               |       |           |
| 3301       |           | 16 words input (No cons | sist         | 3501           |          |      |               |       |           |
| 3302       |           | 16 words input (No con: | sist         | 3502           |          |      |               |       |           |
| 3303       |           | 16 words input (No con: | sist         | 3503           |          |      |               |       |           |
| 3304       |           | 16 words input (No con: | sist         | 3504           |          |      |               |       |           |
| 3305       |           | 16 words input (No con: | sist         | 3505           |          |      |               |       |           |
| 3306       |           | 16 words input (No con: | sist         | 3506           |          |      |               | _     |           |
| 3307       |           | 16 words input (No con: | SISL         | 3007           |          |      |               | _     |           |
| 3309       |           | 16 words input (No con: | sist 🔻       | 3509           |          |      |               | -     |           |
| Area:      | CI        | 0 • Occupied:0          | 016 Words    | Area:          | CIO      | •    | Occupied:0000 | Words |           |
| Start Add  | tress: 33 | 300                     |              | Start Addres   | s:  3500 |      |               |       |           |

Click on Save to save the settings.

|                    | Maste     | r Setup   Bus Parameters | Slave Area A  | dvanced       |          |      |              |          | OK     |
|--------------------|-----------|--------------------------|---------------|---------------|----------|------|--------------|----------|--------|
| utput Alloc        | cation I  | nput Allocation          |               |               |          |      |              |          | Cancel |
| #Addr              | Index     | Device                   | Module        |               | Size     | Type | Addr         |          | Help   |
| 2                  | 1         | SGM 740                  | 16 words inpu | t (No consi   | 16       | Word | CIO3300      |          |        |
|                    |           |                          |               |               |          |      |              |          |        |
|                    |           |                          |               |               |          |      |              |          |        |
| I                  |           |                          |               |               |          |      |              | -        |        |
| - Input Are        | ea 1 —    |                          |               | -Input Area 2 |          |      |              |          |        |
| CIO:               | Modul     | e Name                   | *             | CIO:          | Module N | lame |              | <u> </u> |        |
| 3300               | # 2.      | 16 words input (No cons  | ist           | 3500          |          |      |              |          |        |
| 3301               |           | 16 words input (No cons  | st            | 3501          |          |      |              |          |        |
| 3302               |           | 16 words input (No cons  | st            | 3502          |          |      |              |          |        |
| 3303               |           | 16 words input (No cons  | st            | 3503          |          |      |              |          |        |
| 3304               |           | 16 words input (No cons  | st            | 3504          |          |      |              |          |        |
| 3305               |           | 16 words input (No cons  | st            | 3505          |          |      |              |          |        |
| 3306               |           | 16 words input (No cons  | st            | 3506          |          |      |              |          |        |
| 3307               |           | 16 words input (No cons  | st            | 3507          |          |      |              |          |        |
| 3308               |           | 16 words input (No cons  | st            | 3508          |          |      |              |          |        |
| 3309               |           | 16 words input (No cons  | st 🔻          | 3509          |          |      |              | -        |        |
|                    | CI        | 0   Occupied:00          | 16 Words      | Area:         | CIO      | -    | Occupied:000 | 0 Words  |        |
| Area:              |           | 00                       |               | Start Addres  | ss: 3500 |      |              |          |        |
| Area:<br>Start Add | less. Joe |                          |               |               |          |      |              |          |        |

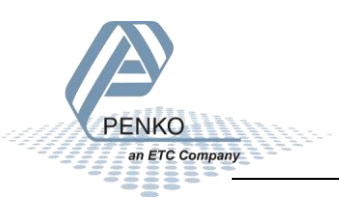

Click to select the CJ1W-PRM21 Profibus DP-V1 Master and click on the button Store parameters set to device.

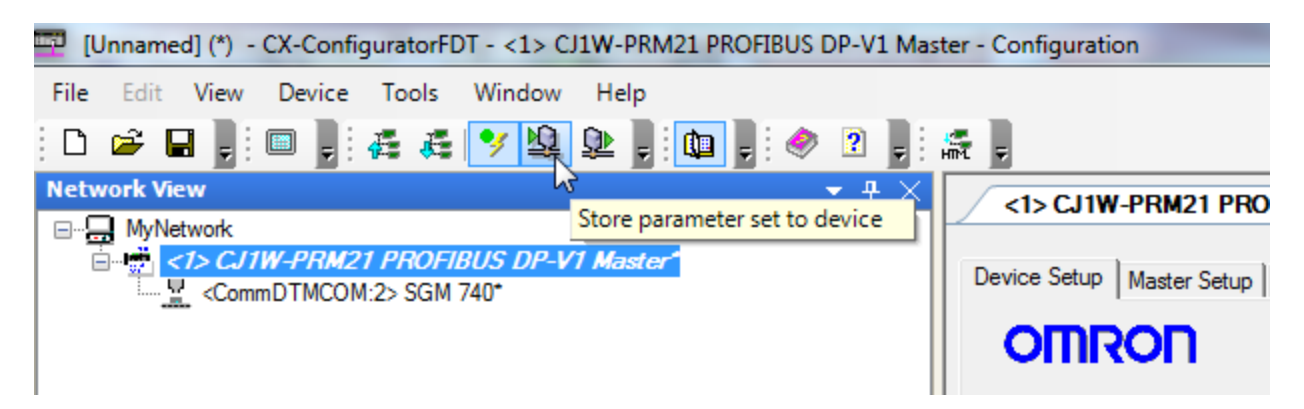

Say Yes to the pop-up and the downloading will start.

| Downloading Parameters                                      |
|-------------------------------------------------------------|
| Downloading Parameters for CJ1W-PRM21 PROFIBUS DP-V1 Master |
| Cancel                                                      |

When the downloading is completed, say **Yes** to the pop-up and the PLC will switch back to RUN Mode.

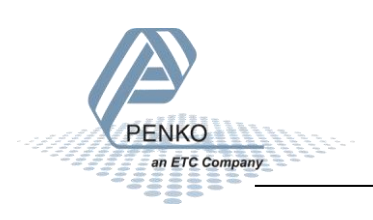

#### **CX-Programmer 2**

an ETC Company

Go back to CX-Programmer, set the PLC into Monitor Mode by clicking on and double click on **Memory**.

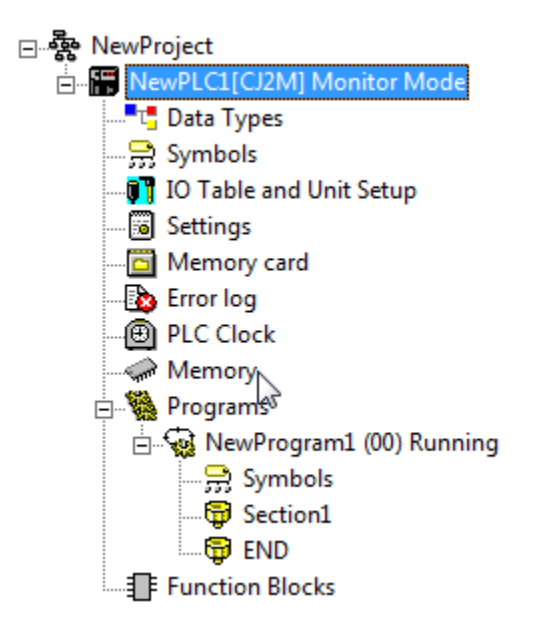

Double click on CIO, set Start Address to 3300 and click on the Monitor button.

|                                                                    |                                                                                                    |                      |                    | 51                 |              |       |         |    |    |    |
|--------------------------------------------------------------------|----------------------------------------------------------------------------------------------------|----------------------|--------------------|--------------------|--------------|-------|---------|----|----|----|
|                                                                    | <u>4</u> <u>2₩4₩</u>                                                                                                    | <u> </u>             | <u> </u>           | <u>*</u>           |              |       |         |    |    |    |
| CJ2M - CPU31                                                       | CIO                                                                                                    | oo:                  | 3300               | On                 | 1 Off        | 1 5   | etValue | 1  |    |    |
|                                                                    | ChangeOrd                                                                                                    | ier                  |                    | ForceOn            | ForceOf      | Fo    | rceCanc |    |    |    |
| G<br>G<br>G<br>G<br>G<br>G<br>G<br>G<br>G<br>G<br>G<br>G<br>G<br>G | CiO0000<br>CiO0010<br>CiO0020<br>CiO0030<br>CiO0040<br>CiO0050<br>CiO0060<br>CiO0070<br>CiO0090<br>CiO0090<br>CiO0100<br>CiO0110<br>CiO0120<br>CiO0130<br>CiO0140<br>CiO0150<br>CiO0160<br>CiO0150<br>CiO0160 |                      | +1                 |                    | 3 +4         | +5    | +6      | +7 | +8 | +9 |
|                                                                    | CIO0180<br>CIO0180<br>J: On/Off,<br>Ctrl+J: For                                                                                                    | . T: Chai<br>ceOn, C | ngeOrd<br>trl+K: F | er<br>forceOff, Ct | I+L: ForceCa | ancel |         |    |    |    |

#### PENKO How to...

#### Connect the SGM740 or SGM840 to an Omron PLC

Click on **Monitor**.

| 1 | Monitor Memory Areas | ×       |
|---|----------------------|---------|
|   | <b>▼</b> CIO         | Monitor |
|   |                      | Cancel  |
|   |                      |         |
|   |                      |         |
|   |                      |         |

The live data is shown from the SGM740 or SGM840.

| IO 🥋        |      |       |         |    |          |    |           |    |    |    |       |
|-------------|------|-------|---------|----|----------|----|-----------|----|----|----|-------|
| Start Addre | ess: | 3300  | Or      |    | Off      |    | SetValue  |    |    |    |       |
| ChangeOrder |      |       | ForceOn |    | ForceOff |    | ForceCanc |    |    |    |       |
|             | +0   | +1    | +2      | +3 | +4       | -  | +5        | +6 | +7 | +8 | +9    |
| CIO3300     | 0    | 5000  | 8332    | 0  | 8        | 78 | 3         | 0  | 0  | 0  | 49996 |
| CIO3310     | 0    | 49996 | 0       | 0  | 0        | 50 | 00        | 0  | 0  | 0  | 0     |
| CIO3320     | 0    | 0     | 0       | 0  | 0        | 0  |           | 0  | 0  | 0  | 0     |
| CIO3330     | 0    | 0     | 0       | 0  | 0        | 0  |           | 0  | 0  | 0  | 0     |
| CIO3340     | 0    | 0     | 0       | 0  | 0        | 0  |           | 0  | 0  | 0  | 0     |
| CIO3350     | 0    | 0     | 0       | 0  | 0        | 0  |           | 0  | 0  | 0  | 0     |
| CIO3360     | 0    | 0     | 0       | 0  | 0        | 0  |           | 0  | 0  | 0  | 0     |
| CIO3370     | 0    | 0     | 0       | 0  | 0        | 0  |           | 0  | 0  | 0  | 0     |
| CIO3380     | 0    | 0     | 0       | 0  | 0        | 0  |           | 0  | 0  | 0  | 0     |
| CIO3390     | 0    | 0     | 0       | 0  | 0        | 0  |           | 0  | 0  | 0  | 0     |

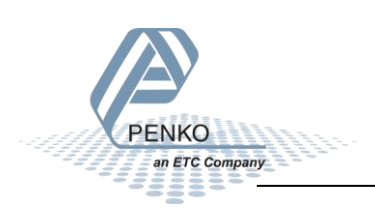

#### **GSD** file explanation

To make sense of the data, open the GSD file in **Notepad** or use the program **CX-ConfiguratorFDT**. Double click on **CommDTMCOM:2> SGM 740**.

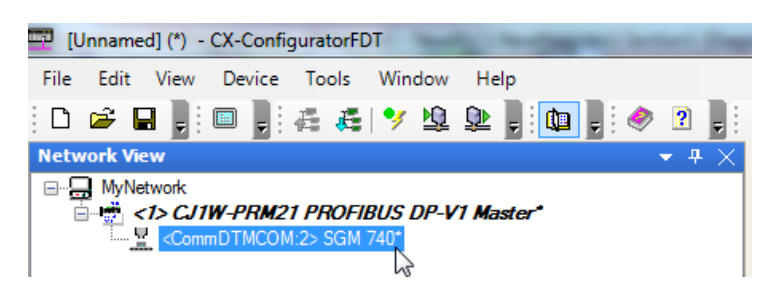

Click on **GSD** and scroll down to **Module Definitions**. The inputs and outputs are explained in the GSD file.

#### Inputs

Note: the Start addresses are explained on page 16.

Note: In the examples below the start address of the SGM740 or SGM840 inputs is CIO3300.

```
Module = "SGM740" 0x6A, 0x5F
Inputs : double word, 32 bit signed integer/float, weight register
word, 16 bit status
byte, 8 bit command (if addressed as word high byte is command, low byte is select register)
byte, 8 bit weight select register
word, 16 inputs 1..16, iputs 4-16 are virtual inputs generated by software
word, 16 outputs 201..216, outputs 5-16 are virtual outputs generated by software
double word, 32 bit signed integer, preset tare
double word, 32 bit signed integer/float, indicator gross x10(same as weight select register 10)
double word, 32 bit signed integer/float, indicator tare x10(same as weight select register 13)
double word, 32 bit signed integer/float, multirange weight(same as weight select register 0)
```

Omron PLC's input addresses have a length of 1 word (2 byte), for example the weight register (double word) has a length of 2 words, so if the start address is CIO3300, so the next data which is the status (word) will start at CIO3302 (2 words further). The table below will show the addresses of all the inputs of the SGM740 or SGM840.

| Address                 | Description                              |
|-------------------------|------------------------------------------|
| CIO3300                 | Double word, Weight register             |
| CIO3302                 | Word, Status                             |
| CIO3303.08 – CIO3303.15 | Byte, Command                            |
| CIO3303.00 – CIO3303.07 | Byte, Weight select register             |
| CIO3304                 | Word, Inputs                             |
| CIO3305                 | Word, Outputs                            |
| CIO3306                 | Double word, Preset tare                 |
| CIO3308                 | Double word, Indicator gross x10         |
| CIO3310                 | Double word, Indicator net x10           |
| CIO3312                 | Double word, Indicator tare x10          |
| CIO3314                 | Double word, Indicator multirange weight |

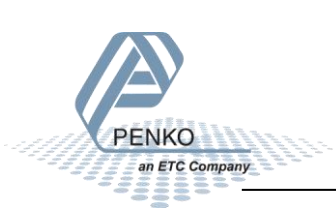

#### **Read weight register**

The first 2 words of the inputs are the weight register, the weight register will show at address CIO3300 and CIO3301.

.

| 1092 N | 1odule = "SGM740" 0x6A, 0x5F                                                                    |
|--------|-------------------------------------------------------------------------------------------------|
| )093 ; | Inputs : double word, 32 bit signed integer/float, weight register                              |
| )094 ; | word, 16 bit status                                                                             |
| )095 ; | byte, 8 bit command (if addressed as word high byte is command, low byte is select register)    |
| )096 ; | byte, 8 bit weight select register                                                              |
| )097 ; | word, 16 inputs 116, iputs 4-16 are virtual inputs generated by software                        |
| )098 ; | word, 16 outputs 201216, outputs 5-16 are virtual outputs generated by software                 |
| )099 ; |                                                                                                 |
| )100 ; | double word, 32 bit signed integer, preset tare                                                 |
| )101 ; |                                                                                                 |
| )102 ; | double word, 32 bit signed integer/float, indicator gross x10(same as weight select register 9) |
| )103 ; | double word, 32 bit signed integer/float, indicator net x10(same as weight select register 10)  |
| )104 ; | double word, 32 bit signed integer/float, indicator tare x10(same as weight select register 13) |
| )105 ; | double word, 32 bit signed integer/float, multirange weight(same as weight select register 0)   |
| -      |                                                                                                 |

### Note: it's possible to choose any of the weight registers listed below, the chosen weight register will show at address CIO3300 and CIO3301 (weight register).

| -      |                                                          |
|--------|----------------------------------------------------------|
| )154 ; | general:                                                 |
| )155 ; | weight selection register definition                     |
| )156 ; | 0x00 = display weight includes multi range/interval step |
| )157 : | 0x01 = fast gross                                        |
| D158 : | 0x02 = fast net                                          |
| )159 ; | 0x03 = display gross                                     |
| )160 ; | 0x04 = display net                                       |
| )161 ; | 0x05 = tare                                              |
| )162 ; | 0x06 = peak                                              |
| )163 ; | 0x07 = Valley                                            |
| )164 ; | 0x08 = display weight x10                                |
| )165 ; | 0x09 = fast gross x10                                    |
| )166 ; | 0x0A = fast net x10                                      |
| )167 ; | 0x0B = display gross x10                                 |
| )168 ; | 0x0C = display net x10                                   |
| )169 ; | 0x0D = tare x10                                          |
| )170 ; | 0x0E = peak x10                                          |
| )171 ; | 0x0F = Valley x10                                        |
| )172 ; | 0x10 = ADC Sample                                        |
| )173 ; | 0x11 - 0x75 = indicator register 1-100                   |
| )174 ; | 0x76 - 0xFF = reserved                                   |

To read the selected weight register, please go to Read weight select register.

To select a weight register, please see <u>Set weight register</u>.

If the start address of the outputs is CIO3200, the 8 bit weight select register is located at CIO3200.00 to CIO3200.07. In the example below the weight register "Display Net" is chosen. The Display Net value will be shown at address CIO3300 and CIO3301.

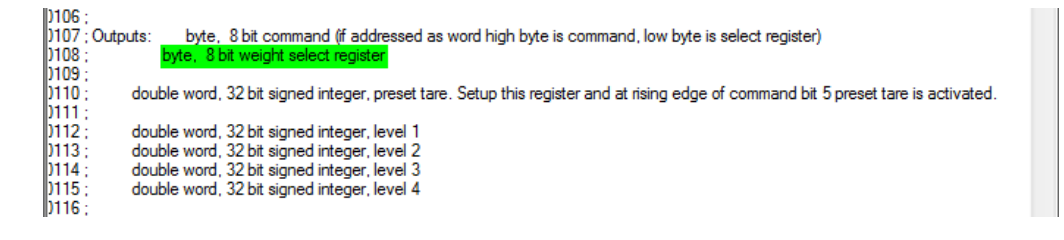

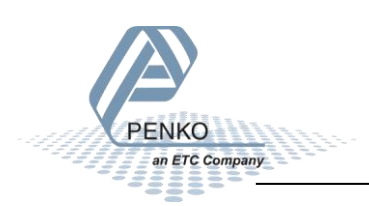

| IO 🥋                    |               |                  |               |               |              |       |    |       |     |     |      |   |      |     |   |      |      |
|-------------------------|---------------|------------------|---------------|---------------|--------------|-------|----|-------|-----|-----|------|---|------|-----|---|------|------|
| Start Addre             | ess:          |                  | 32            | 00            |              | On    |    |       | (   | Dff |      | S | eťVa | lue |   |      |      |
| ChangeOr                | F             | ForceOff ForceCa |               |               |              | anc   |    |       |     |     |      |   |      |     |   |      |      |
|                         | 15            | 14               | 13            | 12            | 11           | 10    | 9  | 8     | 7   | 6   | 5    | 4 | 3    | 2   | 1 | 0    | Hex  |
| CIO3200                 | 0             | 0                | 0             | 0             | 0            | 0     | 0  | 0     | 0   | 0   | 0    | 0 | 0    | 1   | 0 | 0    | 0004 |
| CIO3201                 | 0             | 0                | 0             | 0             | 0            | 0     | 0  | 0     | 0   | 0   | 0    | 0 | 0    | 0   | 0 | 0    | 0000 |
| CIO3202                 | 0             | 0                | 0             | 0             | 0            | 0     | 0  | 0     | 0   | 0   | 0    | 1 | 0    | 1   | 0 | 0    | 0014 |
| CIO3203                 | 0             | 0                | 0             | 0             | 0            | 0     | 0  | 0     | 0   | 0   | 0    | 0 | 0    | 0   | 0 | 0    | 0000 |
| CIO3204                 | 0             | 0                | 0             | 0             | 0            | 0     | 0  | 0     | 0   | 0   | 0    | 0 | 1    | 0   | 1 | 0    | 000A |
| CIO3205                 | 0             | 0                | 0             | 0             | 0            | 0     | 0  | 0     | 0   | 0   | 0    | 0 | 0    | 0   | 0 | 0    | 0000 |
| CIO3206                 | 0             | 0                | 0             | 0             | 0            | 0     | 0  | 0     | 0   | 0   | 0    | 1 | 0    | 1   | 0 | 0    | 0014 |
| CIO3207                 | 0             | 0                | 0             | 0             | 0            | 0     | 0  | 0     | 0   | 0   | 0    | 0 | 0    | 0   | 0 | 0    | 0000 |
| CIO3208                 | 0             | 0                | 0             | 0             | 0            | 0     | 0  | 0     | 0   | 0   | 0    | 1 | 1    | 1   | 1 | 0    | 001E |
| CIO3209                 | 0             | 0                | 0             | 0             | 0            | 0     | 0  | 0     | 0   | 0   | 0    | 0 | 0    | 0   | 0 | 0    | 0000 |
| CIO3210                 | 0             | 0                | 0             | 0             | 0            | 0     | 0  | 0     | 0   | 0   | 1    | 0 | 1    | 0   | 0 | 0    | 0028 |
| CIO3211                 | 0             | 0                | 0             | 0             | 0            | 0     | 0  | 0     | 0   | 0   | 0    | 0 | 0    | 0   | 0 | 0    | 0000 |
| CI03212                 | 0             | 0                | 0             | 0             | 0            | 0     | 0  | 0     | 0   | 0   | 0    | 0 | 0    | 0   | 0 | 0    | 0000 |
| CIO3213                 | 0             | 0                | 0             | 0             | 0            | 0     | 0  | 0     | 0   | 0   | 0    | 0 | 0    | 0   | 0 | 0    | 0000 |
| CIO3214                 | 0             | 0                | 0             | 0             | 0            | 0     | 0  | 0     | 0   | 0   | 0    | 0 | 0    | 0   | 0 | 0    | 0000 |
| CIO3215                 | 0             | 0                | 0             | 0             | 0            | 0     | 0  | 0     | 0   | 0   | 0    | 0 | 0    | 0   | 0 | 0    | 0000 |
| CIO3216                 | 0             | 0                | 0             | 0             | 0            | 0     | 0  | 0     | 0   | 0   | 0    | 0 | 0    | 0   | 0 | 0    | 0000 |
| CIO3217                 | 0             | 0                | 0             | 0             | 0            | 0     | 0  | 0     | 0   | 0   | 0    | 0 | 0    | 0   | 0 | 0    | 0000 |
| CIO3218                 | 0             | 0                | 0             | 0             | 0            | 0     | 0  | 0     | 0   | 0   | 0    | 0 | 0    | 0   | 0 | 0    | 0000 |
| 002240                  |               |                  |               |               |              |       |    |       |     |     |      |   |      | 0   | 0 | 0000 |      |
| J: On/Off<br>Ctrl+J: Fo | f, T<br>prceD | : Cł<br>In,      | nang<br>Ctrl+ | eOrc<br>-K: F | ler<br>Force | eOff, | Ct | rl+L: | For | ceC | ance | 1 |      |     |   |      |      |

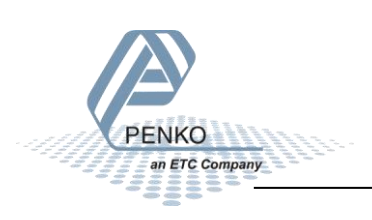

#### **Read status**

The status will show at address CIO3302, the following statuses can be read from the SGM740 or SGM840.

| 0092  | 2 Module = "SGM740" 0x6A, 0x5F                                                                                                    |   |
|-------|----------------------------------------------------------------------------------------------------|---|
| 0093  | 3 ; Inputs ; double word, 32 bit signed integer/float, weight register                                                                                                    |   |
| 0094  | 4 word, 16 bit status                                                                                                    |   |
| 0095  | 5: byte. 8 bit command (if addressed as word high byte is command, low byte is select register)                                                                                                    |   |
| 0096  | 5: byte, 8 bit weight select register                                                                                                    |   |
| 0097  | 7 word 16 inputs 1 16 inputs 4-16 are virtual inputs generated by software                                                                                                    |   |
| 0098  | word 16 outputs 201 216 outputs 5-16 are virtual outputs generated by software                                                                                                    |   |
| 1099  |                                                                                                    |   |
| 0100  | , double word 32 bit signed integer, preset tare                                                                                                    |   |
| 010   |                                                                                                    |   |
| b102  | ,<br>2 double word, 32 bit signed integer/float, indicator gross x10(same as weight select register 9)                                                                                                  |   |
| b103  | double word, 32 bit signed integer/float, indicator get x10(same as weight select register 5)                                                                                                    |   |
| 110   | double word 32 bit signed integer/float, indicator tare v10(sine as weight select register 10)                                                                                                    |   |
| 110   | a double word, 32 bit signed integer/float, indicator tare x folgame as weight eafect register 10/<br>5 double word, 32 bit signed integer/float, multicance weight (same as weight eafect register 0). |   |
| 1100  | <ol> <li>double word, sz bit agned integer/rioat, mutitange weigittgaine as weight select register by</li> </ol>                                                                                        |   |
| 110   | , .<br>. Outpute: byte 8 bit command (if addressed as word bids byte is command, low byte is select register)                                                                                           |   |
| 1109  | , outputs. Druc, on command in addressed as wording royce is command, for byte is select registery<br>but a grind indicate a select register.                                                           |   |
| 1100  | 2.                                                                                                    |   |
| 6110  | /,<br>1. double word 22 bit signed integer, preset tare. Sature this register and at rising edge of command bit 5 preset tare is activated                                                              |   |
| 6111  |                                                                                                    |   |
| hii   | ,                                                                                                    |   |
| hiii  | 2. double word, 32 bit signed integer, level 1                                                                                                    |   |
| 611   | double word, 22 bit signed integer level 2                                                                                                    |   |
| 6112  | +, double word, 22 bit spined integer, level 3                                                                                                    |   |
| 6110  | 2. double word, 32 bit signed integer, rever 4                                                                                                    |   |
| 611   | 2, .<br>Zietatus hit definition                                                                                                    |   |
| 6119  | , status bit deministri                                                                                                    |   |
| 6110  | 2 - 0 - nativale overlaad detected                                                                                                    |   |
| 1120  |                                                                                                    |   |
| 112   |                                                                                                    |   |
| 112   |                                                                                                    |   |
| 1123  | - S - center of ann                                                                                                    |   |
| 112   |                                                                                                    |   |
| 1128  |                                                                                                    |   |
| 1120  | 2. O - zero udching possible                                                                                                    |   |
| 112   |                                                                                                    |   |
| 1129  |                                                                                                    |   |
| 1120  |                                                                                                    |   |
| 1120  | 112 - califation invalid                                                                                                    | = |
| 1121  |                                                                                                    |   |
| 112   |                                                                                                    |   |
| 1123  |                                                                                                    |   |
| 112   | , <u>10 - Ieserveu</u>                                                                                                    |   |
| 11.34 | *,                                                                                                    |   |

In the example below the "Stable Signal", In Stable Range", Zero Tracking Possible" and "User Certified operation" are on.

| - |             |      |    |    |    |    |      |    |   |     |      |   |    |      |     |   |   |      |
|---|-------------|------|----|----|----|----|------|----|---|-----|------|---|----|------|-----|---|---|------|
|   | IO 🥋        |      |    |    |    |    |      |    |   |     |      |   |    |      |     |   |   |      |
|   | Start Addre | ess: |    | 33 | 00 |    | On   |    |   | 0   | Dff  |   | S  | etVa | lue |   |   |      |
|   | ChangeOr    | der  |    |    |    | F  | orce | On |   | For | ceOf | f | Fo | rceC | anc |   |   |      |
|   |             | 15   | 14 | 13 | 12 | 11 | 10   | 9  | 8 | 7   | 6    | 5 | 4  | 3    | 2   | 1 | 0 | Hex  |
|   | CIO3300     | 0    | 0  | 0  | 0  | 0  | 0    | 0  | 0 | 0   | 0    | 0 | 0  | 0    | 0   | 0 | 0 | 0000 |
|   | CIO3301     | 0    | 0  | 0  | 1  | 0  | 0    | 1  | 1 | 1   | 0    | 0 | 0  | 1    | 0   | 0 | 1 | 1389 |
|   | CIO3302     | 0    | 0  | 1  | 0  | 0  | 0    | 0  | 0 | 1   | 0    | 0 | 0  | 1    | 1   | 0 | 0 | 208C |
|   | CIO3303     | 0    | 0  | 0  | 0  | 0  | 0    | 0  | 0 | 0   | 0    | 0 | 0  | 0    | 1   | 0 | 0 | 0004 |
|   | CIO3304     | 0    | 0  | 0  | 0  | 0  | 0    | 0  | 0 | 0   | 0    | 0 | 0  | 1    | 0   | 0 | 0 | 0008 |
|   | CIO3305     | 0    | 0  | 0  | 0  | 0  | 0    | 1  | 1 | 0   | 0    | 0 | 0  | 1    | 1   | 1 | 1 | 030F |
|   | CIO3306     | 0    | 0  | 0  | 0  | 0  | 0    | 0  | 0 | 0   | 0    | 0 | 0  | 0    | 0   | 0 | 0 | 0000 |
|   | CIO3307     | 0    | 0  | 0  | 0  | 0  | 0    | 0  | 0 | 0   | 0    | 0 | 0  | 0    | 0   | 0 | 0 | 0000 |
|   | 003308      | 0    | 0  | 0  | 0  | 0  | 0    | 0  | 0 | 0   | 0    | 0 | 0  | 0    | 0   | 0 | 0 | 0000 |

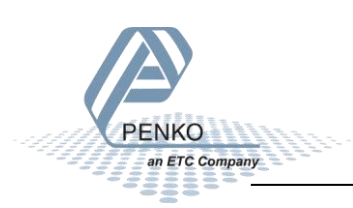

#### **Read commands**

The commands will show at address CIO3303.08 to CIO3303.15 (high byte).

| )092 Module = "SGM740" 0x6A, 0x5F                                                                                                    |
|----------------------------------------------------------------------------------------------------|
| )093 ; Inputs : double word, 32 bit signed integer/float, weight register                                                                |
| )094 ; word, 16 bit status                                                                                                    |
| J095 ; byte, 8 bit command (if addressed as word high byte is command, low byte is select register)                                      |
| J096 ; byte, 8 bit weight select register                                                                                                |
| 1097; word, 16 inputs 116, iputs 4-16 are virtual inputs generated by software                                                           |
| J098 ; word, 16 outputs 201216, outputs 5-16 are virtual outputs generated by software                                                   |
| 1099 ;                                                                                                    |
| 0100 ; double word, 32 bit signed integer, preset tare                                                                                   |
| 0101 :                                                                                                    |
| J102 ; double word, 32 bit signed integer/float, indicator gross x10(same as weight select register 9)                                   |
| 103 ; double word, 32 bit signed integer/float, indicator net x10(same as weight select register 10)                                     |
| 104 ; double word, 32 bit signed integer/float, indicator tare x10(same as weight select register 13)                                    |
| 105 ; double word, 32 bit signed integer/float, multirange weight(same as weight select register 0)                                      |
| 0106 ;                                                                                                    |
| 107; Outputs: byte, 8 bit command (if addressed as word high byte is command, low byte is select register)                               |
| )108 ; byte, 8 bit weight select register                                                                                                |
| )109 ;                                                                                                    |
| 1110; double word, 32 bit signed integer, preset tare. Setup this register and at rising edge of command bit 5 preset tare is activated. |
| 0111 :                                                                                                    |
| J112 ; double word, 32 bit signed integer, level 1                                                                                       |
| J113 ; double word, 32 bit signed integer, level 2                                                                                       |
| 0114; double word, 32 bit signed integer, level 3                                                                                        |
| 1)115 ; double word, 32 bit signed integer, level 4                                                                                      |

The following commands can be read from the SGM740 or SGM840.

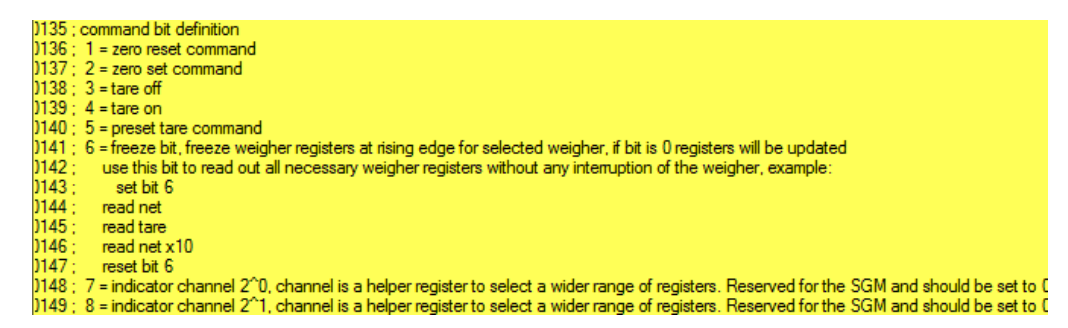

In the example below the "Tare on" is on.

| IO 🥋        |      |    |    |    |    |      |    |   |     |      |   |    |      |     |   |   |      |
|-------------|------|----|----|----|----|------|----|---|-----|------|---|----|------|-----|---|---|------|
| Start Addre | ess: |    | 33 | 00 |    | On   |    |   | (   | Dff  |   | S  | eťVa | lue |   |   |      |
| ChangeOr    | der  |    |    |    | F  | orce | On |   | For | ceOf | f | Fo | rceC | anc |   |   |      |
|             | 15   | 14 | 13 | 12 | 11 | 10   | 9  | 8 | 7   | 6    | 5 | 4  | 3    | 2   | 1 | 0 | Hex  |
| CIO3300     | 0    | 0  | 0  | 0  | 0  | 0    | 0  | 0 | 0   | 0    | 0 | 0  | 0    | 0   | 0 | 0 | 0000 |
| CIO3301     | 0    | 0  | 0  | 0  | 0  | 0    | 0  | 0 | 0   | 0    | 0 | 0  | 0    | 0   | 0 | 0 | 0000 |
| CIO3302     | 0    | 0  | 1  | 0  | 0  | 0    | 0  | 1 | 1   | 1    | 0 | 0  | 1    | 1   | 0 | 0 | 21CC |
| CIO3303     | 0    | 0  | 0  | 0  | 1  | 0    | 0  | 0 | 0   | 0    | 0 | 0  | 0    | 0   | 0 | 0 | 0800 |
| CIO3304     | 0    | 0  | 0  | 0  | 0  | 0    | 0  | 0 | 0   | 0    | 0 | 0  | 1    | 0   | 0 | 0 | 8000 |
| CIO3305     | 0    | 0  | 0  | 0  | 0  | 0    | 1  | 1 | 0   | 0    | 0 | 0  | 1    | 1   | 1 | 1 | 030F |
| CIO3306     | 0    | 0  | 0  | 0  | 0  | 0    | 0  | 0 | 0   | 0    | 0 | 0  | 0    | 0   | 0 | 0 | 0000 |
| CIO3307     | 0    | 0  | 0  | 0  | 0  | 0    | 0  | 0 | 0   | 0    | 0 | 0  | 0    | 0   | 0 | 0 | 0000 |
| CIO3308     | 0    | 0  | 0  | 0  | 0  | 0    | 0  | 0 | 0   | 0    | 0 | 0  | 0    | 0   | 0 | 0 | 0000 |

To set the commands, please see <u>Set commands</u> for instructions.

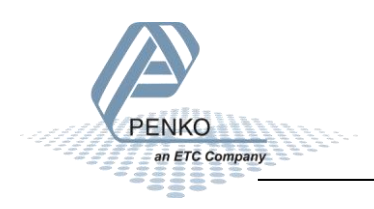

#### Read weight select register

The weight select register will show at address CIO3303.00 to CIO3303.07 (low byte).

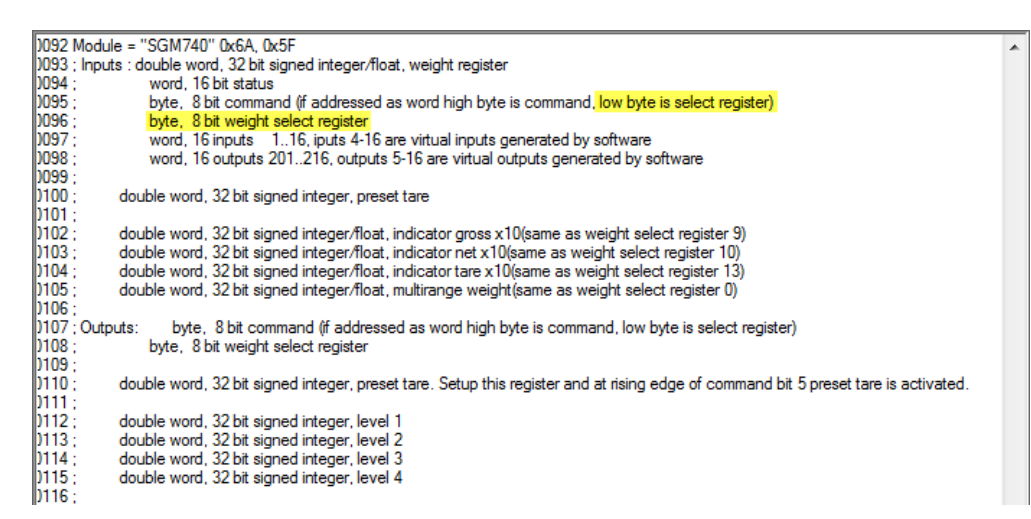

The following weight select registers can be read from the SGM740 or SGM840.

| )154 ; | general:                                                 |
|--------|----------------------------------------------------------|
| )155 ; | weight selection register definition                     |
| )156 ; | 0x00 = display weight includes multi range/interval step |
| )157 ; | 0x01 = fast gross                                        |
| )158 ; | 0x02 = fast net                                          |
| )159 ; | 0x03 = display gross                                     |
| )160 ; | 0x04 = display net                                       |
| )161 ; | 0x05 = tare                                              |
| )162 ; | 0x06 = peak                                              |
| )163 ; | 0x07 = Valley                                            |
| )164 ; | 0x08 = display weight x10                                |
| )165 ; | 0x09 = fast gross x10                                    |
| )166 ; | 0x0A = fast net x10                                      |
| )167 ; | 0x0B = display gross x10                                 |
| )168 ; | 0x0C = display net x10                                   |
| )169 ; | 0x0D = tare x10                                          |
| )170 ; | 0x0E = peak x10                                          |
| )171 ; | 0x0F = Valley x10                                        |
| )172 ; | 0x10 = ADC Sample                                        |
| )173 ; | 0x11 - 0x75 = indicator register 1-100                   |
| )174 ; | 0x76 - 0xFF = reserved                                   |

In the example below weight register "Display Net" is chosen.

| 🛹 CIO       |      |    |    |    |    |      |    |   |     |      |   |    |      |     |   |   |      |
|-------------|------|----|----|----|----|------|----|---|-----|------|---|----|------|-----|---|---|------|
| Start Addre | ess: |    | 33 | 00 |    | On   |    |   | (   | Dff  |   | S  | etVa | lue |   |   |      |
| ChangeOr    | der  |    |    |    | F  | orce | On |   | For | ceOf | f | Fo | rceC | anc |   |   |      |
|             | 15   | 14 | 13 | 12 | 11 | 10   | 9  | 8 | 7   | 6    | 5 | 4  | 3    | 2   | 1 | 0 | Hex  |
| CIO3300     | 0    | 0  | 0  | 0  | 0  | 0    | 0  | 0 | 0   | 0    | 0 | 0  | 0    | 0   | 0 | 0 | 0000 |
| CIO3301     | 0    | 0  | 0  | 0  | 0  | 0    | 0  | 0 | 0   | 0    | 0 | 0  | 0    | 0   | 0 | 0 | 0000 |
| CIO3302     | 0    | 0  | 1  | 0  | 0  | 0    | 0  | 1 | 1   | 1    | 0 | 0  | 1    | 1   | 0 | 0 | 21CC |
| CIO3303     | 0    | 0  | 0  | 0  | 0  | 0    | 0  | 0 | 0   | 0    | 0 | 0  | 0    | 1   | 0 | 0 | 0004 |
| CIO3304     | 0    | 0  | 0  | 0  | 0  | 0    | 0  | 0 | 0   | 0    | 0 | 0  | 1    | 0   | 0 | 0 | 8000 |
| CIO3305     | 0    | 0  | 0  | 0  | 0  | 0    | 1  | 1 | 0   | 0    | 0 | 0  | 1    | 1   | 1 | 1 | 030F |
| CIO3306     | 0    | 0  | 0  | 0  | 0  | 0    | 0  | 0 | 0   | 0    | 0 | 0  | 0    | 0   | 0 | 0 | 0000 |
| CIO3307     | 0    | 0  | 0  | 0  | 0  | 0    | 0  | 0 | 0   | 0    | 0 | 0  | 0    | 0   | 0 | 0 | 0000 |
| CIO3308     | 0    | 0  | 0  | 0  | 0  | 0    | 0  | 0 | 0   | 0    | 0 | 0  | 0    | 0   | 0 | 0 | 0000 |

To set the weight select register, please see Set weight select register for instructions.

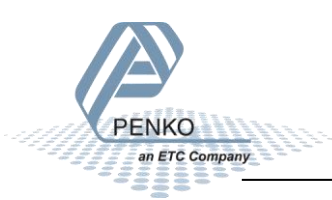

#### **Read inputs**

The 3 inputs of the SGM740 or SGM840 will show at address CIO3304.00 to CIO3304.02.

| )092 Module = "SGM     | 1740'' 0x6A, 0x5F                                                                                                    |  |
|------------------------|----------------------------------------------------------------------------------------------------|--|
| 0093 ; Inputs : double | e word, 32 bit signed integer/float, weight register                                                                        |  |
| )094 ; word            | d, 16 bit status                                                                                                    |  |
| )095; byte             | , 8 bit command (if addressed as word high byte is command, low byte is select register)                                    |  |
| )096; byte             | , 8 bit weight select register                                                                                              |  |
| )097 ; word            | 1, 16 inputs 116, iputs 4-16 are virtual inputs generated by software                                                       |  |
| )098 ; word            | d, 16 outputs 201216, outputs 5-16 are virtual outputs generated by software                                                |  |
| )099 ;                 |                                                                                                    |  |
| )100; double w         | vord, 32 bit signed integer, preset tare                                                                                    |  |
| 0101 ;                 |                                                                                                    |  |
| )102 ; double w        | /ord, 32 bit signed integer/float, indicator gross x10(same as weight select register 9)                                    |  |
| )103 ; double w        | /ord, 32 bit signed integer/float, indicator net x10(same as weight select register 10)                                     |  |
| )104 ; double w        | /ord, 32 bit signed integer/float, indicator tare x10(same as weight select register 13)                                    |  |
| )105 ; double w        | /ord, 32 bit signed integer/float, multirange weight(same as weight select register 0)                                      |  |
| )106 ;                 |                                                                                                    |  |
| )107 ; Outputs: b      | yte, 8 bit command (if addressed as word high byte is command, low byte is select register)                                 |  |
| )108; byte             | , 8 bit weight select register                                                                                              |  |
| 0109 ;                 |                                                                                                    |  |
| )110 ; double w        | vord, 32 bit signed integer, preset tare. Setup this register and at rising edge of command bit 5 preset tare is activated. |  |
| 0111;                  |                                                                                                    |  |
| )112; double w         | vord, 32 bit signed integer, level 1                                                                                        |  |
| )113; double w         | vord, 32 bit signed integer, level 2                                                                                        |  |
| )114 ; double w        | vord, 32 bit signed integer, level 3                                                                                        |  |
| )115; double w         | vord, 32 bit signed integer, level 4                                                                                        |  |
| 0116;                  |                                                                                                    |  |

In the Example below input 1 is on.

| IO 🥋        |      |    |    |    |    |      |    |   |     |      |   |    |      |     |   |   |      |
|-------------|------|----|----|----|----|------|----|---|-----|------|---|----|------|-----|---|---|------|
| Start Addre | ess: |    | 33 | 00 |    | On   |    |   | 0   | Dff  |   | S  | eťVa | lue |   |   |      |
| ChangeOr    | der  |    |    |    | F  | orce | On |   | For | ceOf | f | Fo | rceC | anc |   |   |      |
|             | 15   | 14 | 13 | 12 | 11 | 10   | 9  | 8 | 7   | 6    | 5 | 4  | 3    | 2   | 1 | 0 | Hex  |
| CIO3300     | 0    | 0  | 0  | 0  | 0  | 0    | 0  | 0 | 0   | 0    | 0 | 0  | 0    | 0   | 0 | 0 | 0000 |
| CIO3301     | 0    | 0  | 0  | 0  | 0  | 0    | 0  | 0 | 0   | 0    | 1 | 0  | 1    | 0   | 0 | 0 | 0028 |
| CIO3302     | 0    | 0  | 1  | 0  | 0  | 1    | 0  | 0 | 1   | 1    | 0 | 0  | 1    | 1   | 0 | 0 | 24CC |
| CIO3303     | 0    | 0  | 0  | 0  | 0  | 0    | 0  | 0 | 0   | 0    | 0 | 0  | 0    | 1   | 0 | 0 | 0004 |
| CIO3304     | 0    | 0  | 0  | 0  | 0  | 0    | 0  | 0 | 0   | 0    | 0 | 0  | 1    | 0   | 0 | 1 | 0009 |
| CIO3305     | 0    | 0  | 0  | 0  | 0  | 0    | 1  | 1 | 0   | 0    | 0 | 0  | 1    | 1   | 1 | 1 | 030F |
| CIO3306     | 0    | 0  | 0  | 0  | 0  | 0    | 0  | 0 | 0   | 0    | 0 | 0  | 0    | 0   | 0 | 0 | 0000 |
| CIO3307     | 0    | 0  | 0  | 0  | 0  | 0    | 0  | 0 | 0   | 0    | 0 | 0  | 0    | 0   | 0 | 0 | 0000 |
| CIO3308     | 0    | 0  | 0  | 0  | 0  | 0    | 0  | 0 | 0   | 0    | 0 | 0  | 0    | 0   | 0 | 0 | 0000 |

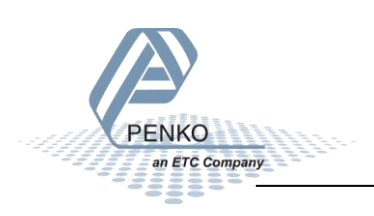

#### **Read outputs**

The 4 outputs of the SGM740 or SGM840 will show at address CIO3305.00 to CIO3305.03.

| 0092 N | 1odule = "SGM740" 0x6A, 0x5F                                                                                                    |  |
|--------|----------------------------------------------------------------------------------------------------|--|
| )093 ; | Inputs : double word, 32 bit signed integer/float, weight register                                                                 |  |
| )094 ; | word, 16 bit status                                                                                                    |  |
| )095 ; | byte, 8 bit command (if addressed as word high byte is command, low byte is select register)                                       |  |
| )096 ; | byte, 8 bit weight select register                                                                                                 |  |
| )097 ; | word, 16 inputs 116, iputs 4-16 are virtual inputs generated by software                                                           |  |
| )098 ; | word, 16 outputs 201216, outputs 5-16 are virtual outputs generated by software                                                    |  |
| )099 ; |                                                                                                    |  |
| )100 ; | double word, 32 bit signed integer, preset tare                                                                                    |  |
| )101 ; |                                                                                                    |  |
| )102 ; | double word, 32 bit signed integer/float, indicator gross x10(same as weight select register 9)                                    |  |
| )103 ; | double word, 32 bit signed integer/float, indicator net x10(same as weight select register 10)                                     |  |
| )104 ; | double word, 32 bit signed integer/float, indicator tare x10(same as weight select register 13)                                    |  |
| )105 ; | double word, 32 bit signed integer/float, multirange weight(same as weight select register 0)                                      |  |
| )106 ; |                                                                                                    |  |
| )107 ; | Outputs: byte, 8 bit command (if addressed as word high byte is command, low byte is select register)                              |  |
| )108 ; | byte, 8 bit weight select register                                                                                                 |  |
| )109 ; |                                                                                                    |  |
| )110 ; | double word, 32 bit signed integer, preset tare. Setup this register and at rising edge of command bit 5 preset tare is activated. |  |
| )111;  |                                                                                                    |  |
| )112 ; | double word, 32 bit signed integer, level 1                                                                                        |  |
| )113 ; | double word, 32 bit signed integer, level 2                                                                                        |  |
| )114 ; | double word, 32 bit signed integer, level 3                                                                                        |  |
| )115 ; | double word, 32 bit signed integer, level 4                                                                                        |  |
| )116 ; |                                                                                                    |  |

In the example below output 1 is on.

| IO 🥋        |      |    |    |    |    |      |    |   |     |      |   |    |      |     |   |   |      |
|-------------|------|----|----|----|----|------|----|---|-----|------|---|----|------|-----|---|---|------|
| Start Addre | ess: |    | 33 | 00 |    | On   |    |   | (   | Dff  |   | S  | etVa | lue |   |   |      |
| ChangeOr    | der  |    |    |    | F  | orce | On |   | For | ceOf | f | Fo | rceC | anc |   |   |      |
|             | 15   | 14 | 13 | 12 | 11 | 10   | 9  | 8 | 7   | 6    | 5 | 4  | 3    | 2   | 1 | 0 | Hex  |
| CIO3300     | 0    | 0  | 0  | 0  | 0  | 0    | 0  | 0 | 0   | 0    | 0 | 0  | 0    | 0   | 0 | 0 | 0000 |
| CIO3301     | 0    | 0  | 0  | 0  | 0  | 0    | 0  | 0 | 0   | 0    | 0 | 0  | 0    | 0   | 0 | 1 | 0001 |
| CIO3302     | 0    | 0  | 1  | 0  | 0  | 0    | 0  | 0 | 1   | 1    | 0 | 1  | 1    | 1   | 0 | 0 | 20DC |
| CIO3303     | 0    | 0  | 0  | 0  | 0  | 0    | 0  | 0 | 0   | 0    | 0 | 0  | 0    | 1   | 0 | 0 | 0004 |
| CIO3304     | 0    | 0  | 0  | 0  | 0  | 0    | 0  | 0 | 0   | 0    | 0 | 0  | 1    | 0   | 0 | 0 | 8000 |
| CIO3305     | 0    | 0  | 0  | 0  | 0  | 0    | 1  | 1 | 0   | 0    | 0 | 0  | 0    | 0   | 0 | 1 | 0301 |
| CIO3306     | 0    | 0  | 0  | 0  | 0  | 0    | 0  | 0 | 0   | 0    | 0 | 0  | 0    | 0   | 0 | 0 | 0000 |
| CIO3307     | 0    | 0  | 0  | 0  | 0  | 0    | 0  | 0 | 0   | 0    | 0 | 0  | 0    | 0   | 0 | 0 | 0000 |
| 0000000     | 0    | 0  | 0  | 0  | 0  | 0    | 0  | 0 | 0   | 0    | 0 | 0  | 0    | 0   | 0 | 0 | 0000 |

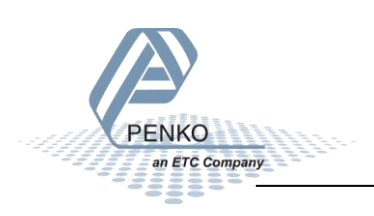

#### **Read Preset Tare**

The Preset Tare value will show at address CIO3306 to CIO3307.

| _ |
|---|
| , |
|   |
|   |
|   |
|   |
|   |
|   |
|   |
|   |
|   |
|   |
|   |
|   |
|   |
|   |
|   |
|   |
|   |
|   |
|   |
|   |
|   |
|   |
|   |
|   |
|   |

In the example below the Preset Tare value is 10.

| IO 🥋        |         |      |       |     |          |     |          |         |    |    |      |
|-------------|---------|------|-------|-----|----------|-----|----------|---------|----|----|------|
| Start Addre | ess:    | 3300 | On    |     | Off      |     |          | etValue |    |    |      |
| ChangeOr    | der     |      | Force | On  | ForceOff |     |          | rceCanc |    |    |      |
|             | +0      | +1   | +2    | +3  | +4       |     | +5       | +6      | +7 | +8 | +9   |
| CIO3300     | 0 0 201 |      | 10204 | 4   | 8        | 783 |          | 0       | 10 | 0  | 2111 |
| CIO3310     | 0       | 2011 | 0     | 100 | 0 20     |     | 201<br>0 | 0       | 0  | 0  | 0    |
| CIO3320     | 0       | 0    | 0     | 0   |          |     |          | 0       | 0  | 0  | 0    |
| CIO3330     | 0       | 0    | 0     | 0   | 0        | 0   |          | 0       | 0  | 0  | 0    |
| CIO3340     | 0       | 0    | 0     | 0   | 0        | 0   |          | 0       | 0  | 0  | 0    |
| CIO3350     | 0       | 0    | 0     | 0   | 0        | 0   |          | 0       | 0  | 0  | 0    |
| CIO3360     | 0       | 0    | 0     | 0   | 0        | 0   |          | 0       | 0  | 0  | 0    |

To set the preset tare, please see <u>Set preset tare</u> for instructions.

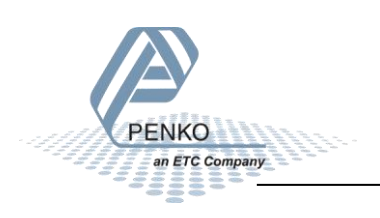

#### **Read indicator gross x 10**

The indicator gross x 10 value will show at address CIO3308 to CIO3309.

| 0092 | Module = "SGM740" 0x6A, 0x5F                                                                                                    | 1 |
|------|----------------------------------------------------------------------------------------------------|---|
| 0093 | ; Inputs : double word, 32 bit signed integer/float, weight register                                                              |   |
| 0094 | ; word, 16 bit status                                                                                                    |   |
| 0095 | byte, 8 bit command (if addressed as word high byte is command, low byte is select register)                                      |   |
| 0096 | ; byte, 8 bit weight select register                                                                                              |   |
| 0097 | ': word, 16 inputs 116, iputs 4-16 are virtual inputs generated by software                                                       |   |
| 0098 | word, 16 outputs 201216, outputs 5-16 are virtual outputs generated by software                                                   |   |
| 0099 |                                                                                                    |   |
| 0100 | couble word, 32 bit signed integer, preset tare                                                                                   |   |
| )101 |                                                                                                    |   |
| p102 | double word, 32 bit signed integer/float, indicator gross x10(same as weight select register 9)                                   |   |
| 0103 | ; double word, 32 bit signed integer/float, indicator net x10(same as weight select register 10)                                  |   |
| 0104 | ; double word, 32 bit signed integer/float, indicator tare x10(same as weight select register 13)                                 |   |
| D105 | ; double word, 32 bit signed integer/float, multirange weight(same as weight select register 0)                                   |   |
| D106 |                                                                                                    |   |
| p107 | ; Outputs: byte, 8 bit command (if addressed as word high byte is command, low byte is select register)                           |   |
| 0108 | ; byte, 8 bit weight select register                                                                                              |   |
| 0109 |                                                                                                    |   |
| P110 | double word, 32 bit signed integer, preset tare. Setup this register and at nsing edge of command bit 5 preset tare is activated. |   |
| 111  |                                                                                                    |   |
| P112 | c; double word, 32 bit signed integer, level 1                                                                                    |   |
| 113  | c; double word, 32 bit signed integer, level 2                                                                                    |   |
| 114  | double word, 32 bit signed integer, level 3                                                                                       |   |
| 1115 | ; double word, 32 bit signed integer, level 4                                                                                     |   |
| 1116 |                                                                                                    |   |

In the example below the gross x 10 value is 2509.

| 🕋 CIO       | 🖨 CIO       |      |         |      |          |    |    |         |    |    |      |  |  |  |  |
|-------------|-------------|------|---------|------|----------|----|----|---------|----|----|------|--|--|--|--|
| Start Addre | ess:        | 3300 | Or      |      | Off      |    |    | etValue |    |    |      |  |  |  |  |
| ChangeOr    | ChangeOrder |      | ForceOn |      | ForceOff |    | Fo | rceCanc |    |    |      |  |  |  |  |
|             | +0 +1       |      | +2      | +3   | +4       | +5 |    | +6      | +7 | +8 | +9   |  |  |  |  |
| CIO3300     | 0           | 40   | 8668    | 4    | 8        | 78 | 3  | 0       | 10 | 0  | 2509 |  |  |  |  |
| CIO3310     | 0           | 403  | 0       | 2106 | 0        | 40 |    | 0       | 0  | 0  | 0    |  |  |  |  |
| CI03320     | 0           | 0    | 0       | 0    | 0        | 0  |    | 0       | 0  | 0  | 0    |  |  |  |  |
| CIO3330     | 0           | 0    | 0 0     |      | 0        | 0  |    | 0       | 0  | 0  | 0    |  |  |  |  |
| CIO3340     | 0           | 0    | 0       | 0    | 0        | 0  |    | 0       | 0  | 0  | 0    |  |  |  |  |

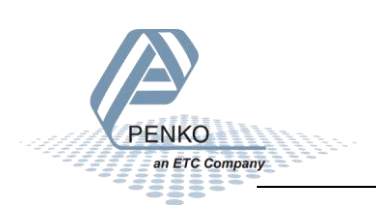

#### Read indicator net x 10

#### The indicator net x 10 value will show at address CIO3310 to CIO3311.

| )092   | Module = "SGM740" 0x6A, 0x5F                                                                                                    |  |
|--------|----------------------------------------------------------------------------------------------------|--|
| 0093   | ; Inputs : double word, 32 bit signed integer/float, weight register                                                                 |  |
| )094 ; | ; word, 16 bit status                                                                                                    |  |
| )095 ; | ; byte, 8 bit command (if addressed as word high byte is command, low byte is select register)                                       |  |
| 0096   | ; byte, 8 bit weight select register                                                                                                 |  |
| 0097 ; | ; word, 16 inputs 116, iputs 4-16 are virtual inputs generated by software                                                           |  |
| 0098   | ; word, 16 outputs 201216, outputs 5-16 are virtual outputs generated by software                                                    |  |
| 0099 ; |                                                                                                    |  |
| )100 ; | ; double word, 32 bit signed integer, preset tare                                                                                    |  |
| )101   |                                                                                                    |  |
| )102 ; | ; double word, 32 bit signed integer/float, indicator gross x10(same as weight select register 9)                                    |  |
| 0103 ; | ; double word, 32 bit signed integer/float, indicator net x10(same as weight select register 10)                                     |  |
| )104 ; | ; double word, 32 bit signed integer/float, indicator tare x10(same as weight select register 13)                                    |  |
| )105   | ; double word, 32 bit signed integer/float, multirange weight(same as weight select register 0)                                      |  |
| D106   |                                                                                                    |  |
| p107   | ; Outputs: byte, 8 bit command (if addressed as word high byte is command, low byte is select register)                              |  |
| p108;  | ; byte, 8 bit weight select register                                                                                                 |  |
| 0109   |                                                                                                    |  |
| p110 ; | ; double word, 32 bit signed integer, preset tare. Setup this register and at rising edge of command bit 5 preset tare is activated. |  |
| p111;  |                                                                                                    |  |
| 0112   | ; double word, 32 bit signed integer, level 1                                                                                        |  |
| 0113   | ; double word, 32 bit signed integer, level 2                                                                                        |  |
| 114    | ; double word, 32 bit signed integer, level 3                                                                                        |  |
| 115    | ; double word, 32 bit signed integer, level 4                                                                                        |  |
| D116   |                                                                                                    |  |

#### In the example below the net x 10 value is 403.

| CIO                 |    |         |       |          |     |    |         |         |    |    |      |  |  |  |
|---------------------|----|---------|-------|----------|-----|----|---------|---------|----|----|------|--|--|--|
| Start Address: 3300 |    |         | Or    |          | Off |    |         | etValue |    |    |      |  |  |  |
| ChangeOrder         |    | ForceOn |       | ForceOff |     | Fo | rceCanc |         |    |    |      |  |  |  |
|                     | +0 | +1      | +2 +3 |          | +4  |    | +5 +6   |         | +7 | +8 | +9   |  |  |  |
| CIO3300             | 0  | 40      | 8668  | 4        | 8   | 78 | 3       | 0       | 10 | 0  | 2509 |  |  |  |
| CIO3310             | 0  | 403     | 0     | 2106     | 0   | 40 |         | 0       | 0  | 0  | 0    |  |  |  |
| CIO3320             | 0  | 0       | 0 0   |          | 0   | 0  |         | 0       | 0  | 0  | 0    |  |  |  |
| CIO3330             | 0  | 0       | 0 0   |          | 0   | 0  |         | 0       | 0  | 0  | 0    |  |  |  |
| CIO3340             | 0  | 0       | 0     | 0        | 0   | 0  |         | 0       | 0  | 0  | 0    |  |  |  |

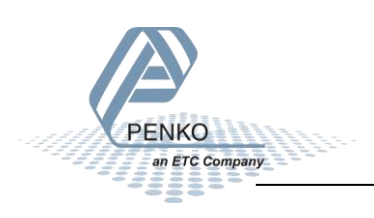

#### **Read indicator tare x 10**

The indicator tare x 10 value will show at address CIO3312 to CIO3313.

|      |                                                                                                    | _ |
|------|----------------------------------------------------------------------------------------------------|---|
| )092 | Module = "SGM740" 0x6A, 0x5F                                                                                                    | 1 |
| 0093 | ; Inputs : double word, 32 bit signed integer/float, weight register                                                                 |   |
| 0094 | ; word, 16 bit status                                                                                                    |   |
| 0095 | ; byte, 8 bit command (if addressed as word high byte is command, low byte is select register)                                       |   |
| 0096 | ; byte, 8 bit weight select register                                                                                                 |   |
| 0097 | ; word, 16 inputs 116, iputs 4-16 are virtual inputs generated by software                                                           |   |
| 0098 | ; word, 16 outputs 201216, outputs 5-16 are virtual outputs generated by software                                                    |   |
| 0099 | :                                                                                                    |   |
| 0100 | ; double word, 32 bit signed integer, preset tare                                                                                    |   |
| 0101 | :                                                                                                    |   |
| )102 | ; double word, 32 bit signed integer/float, indicator gross x10(same as weight select register 9)                                    |   |
| )103 | ; double word, 32 bit signed integer/float, indicator net x10(same as weight select register 10)                                     |   |
| )104 | ; double word, 32 bit signed integer/float, indicator tare x10(same as weight select register 13)                                    |   |
| )105 | <ul> <li>double word, 32 bit signed integer/float, multirange weight (same as weight select register 0)</li> </ul>                   |   |
| 0106 |                                                                                                    |   |
| p107 | ; Outputs: byte, 8 bit command (if addressed as word high byte is command, low byte is select register)                              |   |
| 0108 | ; byte, 8 bit weight select register                                                                                                 |   |
| 0109 |                                                                                                    |   |
| p110 | ; double word, 32 bit signed integer, preset tare. Setup this register and at rising edge of command bit 5 preset tare is activated. |   |
| p111 |                                                                                                    |   |
| p112 | ; double word, 32 bit signed integer, level 1                                                                                        |   |
| 0113 | ; double word, 32 bit signed integer, level 2                                                                                        |   |
| 114  | ; double word, 32 bit signed integer, level 3                                                                                        |   |
| 115  | ; double word, 32 bit signed integer, level 4                                                                                        |   |
| D116 |                                                                                                    |   |

In the example below the tare x 10 value is 2106.

| 🕋 CIO       | CIO         |      |         |      |          |    |    |         |    |    |      |  |  |  |  |
|-------------|-------------|------|---------|------|----------|----|----|---------|----|----|------|--|--|--|--|
| Start Addre | ess:        | 3300 | Or      |      | Off      |    |    | etValue |    |    |      |  |  |  |  |
| ChangeOr    | ChangeOrder |      | ForceOn |      | ForceOff |    | Fo | rceCanc |    |    |      |  |  |  |  |
|             | +0          | +1   | +2      | +3   | +4       |    | +5 | +6      | +7 | +8 | +9   |  |  |  |  |
| CIO3300     | 0           | 40   | 8668    | 4    | 8        | 78 | 3  | 0       | 10 | 0  | 2509 |  |  |  |  |
| CIO3310     | 0           | 403  | 0       | 2106 | 0        | 40 |    | 0       | 0  | 0  | 0    |  |  |  |  |
| CIO3320     | 0           | 0    | 0 0     |      | 0        | 0  |    | 0       | 0  | 0  | 0    |  |  |  |  |
| CIO3330     | 0           | 0    | 0       | 0    | 0        | 0  |    | 0       | 0  | 0  | 0    |  |  |  |  |
| CIO3340     | 0           | 0    | 0       | 0    | 0        | 0  |    | 0       | 0  | 0  | 0    |  |  |  |  |

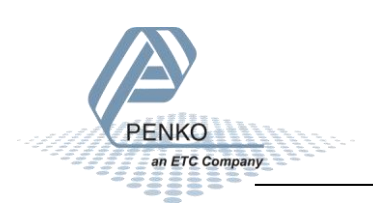

#### **Read multirange weight**

The indicator multirange weight value will show at address CIO3314 to CIO3315.

| )092 Module = "SGM740" 0x6A, 0x5F                                                                                                    |  |
|----------------------------------------------------------------------------------------------------|--|
| )093 ; Inputs : double word, 32 bit signed integer/float, weight register                                                                |  |
| )094 ; word, 16 bit status                                                                                                    |  |
| 1095 ; byte, 8 bit command (if addressed as word high byte is command, low byte is select register)                                      |  |
| 1096 ; byte, 8 bit weight select register                                                                                                |  |
| 1097; word, 16 inputs 116, iputs 4-16 are virtual inputs generated by software                                                           |  |
| )098 ; word, 16 outputs 201216, outputs 5-16 are virtual outputs generated by software                                                   |  |
| 1099 ;                                                                                                    |  |
| )100 ; double word, 32 bit signed integer, preset tare                                                                                   |  |
| 0101 :                                                                                                    |  |
| 102 double word, 32 bit signed integer/float, indicator gross x10(same as weight select register 9)                                      |  |
| 103 double word, 32 bit signed integer/float, indicator net x10(same as weight select register 10)                                       |  |
| 104 double word, 32 bit signed integer/float, indicator tare x10(same as weight select register 13)                                      |  |
| 1005 double word, 32 bit signed integer/float, multirange weight (same as weight select register 0)                                      |  |
| 0106 ;                                                                                                    |  |
| 107; Outputs: byte, 8 bit command (if addressed as word high byte is command, low byte is select register)                               |  |
| 1008; byte, 8 bit weight select register                                                                                                 |  |
| 0109 ;                                                                                                    |  |
| D110; double word, 32 bit signed integer, preset tare. Setup this register and at rising edge of command bit 5 preset tare is activated. |  |
| p111 :                                                                                                    |  |
| 0112 ; double word, 32 bit signed integer, level 1                                                                                       |  |
| 0113 ; double word, 32 bit signed integer, level 2                                                                                       |  |
| 1114 ; double word, 32 bit signed integer, level 3                                                                                       |  |
| 1115; double word, 32 bit signed integer, level 4                                                                                        |  |
| 0116 ;                                                                                                    |  |

In the example below the multirange weight value is 40.

| IO 🥋        |       |         |      |          |     |    |         |         |    |    |      |
|-------------|-------|---------|------|----------|-----|----|---------|---------|----|----|------|
| Start Addre | ess:  | 3300    | On   |          | Off |    |         | etValue |    |    |      |
| ChangeOrder |       | ForceOn |      | ForceOff |     | Fo | rceCanc |         |    |    |      |
|             | +0 +1 |         | +2   | +3       | +4  |    | +5      | +6      | +7 | +8 | +9   |
| CIO3300     | 0     | 40      | 8668 | 4        | 8   | 78 | 3       | 0       | 10 | 0  | 2509 |
| CIO3310     | 0     | 403     | 0    | 2106     | 0   | 40 |         | 0       | 0  | 0  | 0    |
| CIO3320     | 0     | 0       | 0    | 0        | 0   | 0  |         | 0       | 0  | 0  | 0    |
| CIO3330     | 0     | 0       | 0    | 0        | 0   | 0  |         | 0       | 0  | 0  | 0    |
| CIO3340     | 0     | 0       | 0    | 0        | 0   | 0  | 0       |         | 0  | 0  | 0    |

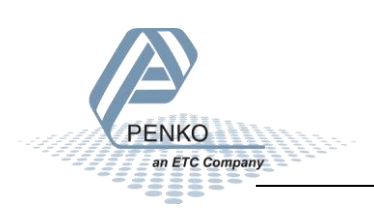

#### Outputs

Note: the Start addresses are explained on page 15.

Note: In the examples below the start address of the SGM740 or SGM840 outputs is CIO3200.

Outputs: byte, 8 bit command (if addressed as word high byte is command, low byte is select register) byte, 8 bit weight select register double word, 32 bit signed integer, preset tare. Setup this register and at rising edge of command bit 5 preset tare is activated. double word, 32 bit signed integer, level 1 double word, 32 bit signed integer, level 2 double word, 32 bit signed integer, level 3 double word, 32 bit signed integer, level 4

Omron PLC's output addresses have a length of 1 word (2 bytes), for example the command (high byte) has a length of 1 byte, so if the start address is CIO3200.08 – CIO3200.15, the next data which is the Weight select register (low byte) will start at CIO3200.00 – CIO3200.07. The table below will show the addresses of all the outputs of the SGM740 or SGM840.

| Address                 | Description                  |
|-------------------------|------------------------------|
| CIO3200.08 – CIO3200.15 | Byte, Command                |
| CIO3200.00 – CIO3200.07 | Byte, Weight select register |
| CIO3201                 | Double word, Preset tare     |
| CIO3203                 | Double word, Level 1         |
| CIO3205                 | Double word, Level 2         |
| CIO3207                 | Double word, Level 3         |
| CIO3209                 | Double word, Level 4         |

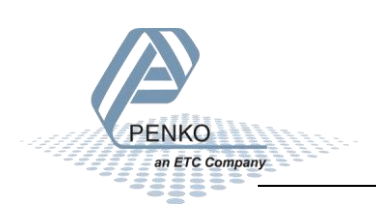

#### Set commands

The commands will start at address CIO3200.08 to CIO3200.15 (high byte).

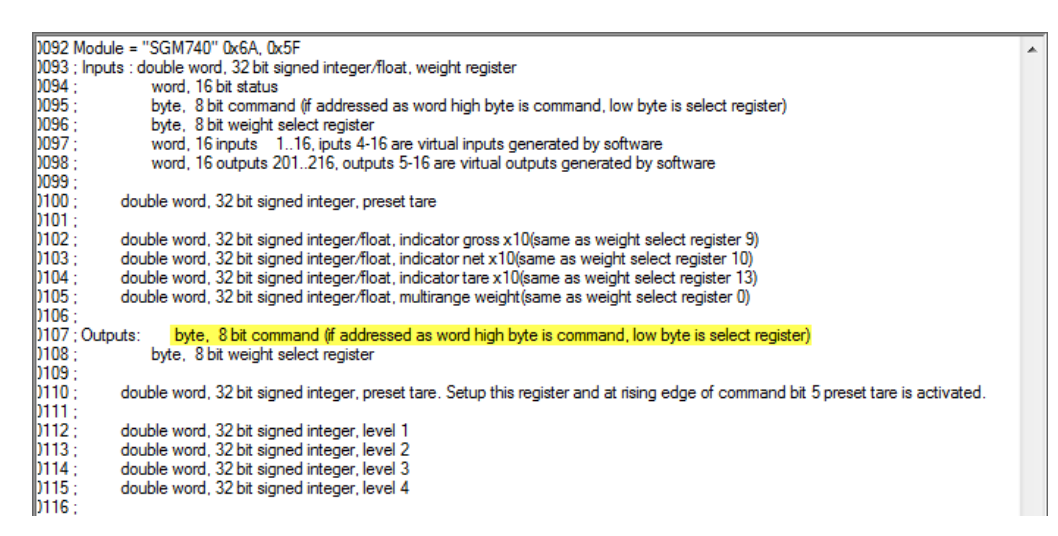

The following commands can be used.

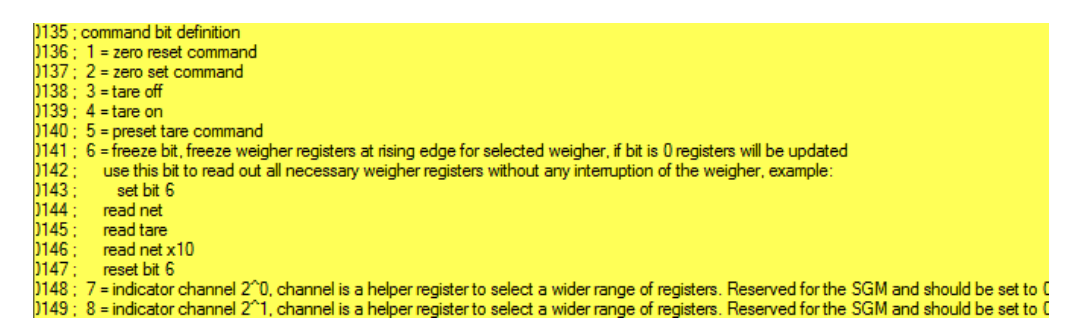

In the example below the command "Tare On" is given to the SGM740 or SGM840.

| IO 🥋                |    |    |    |    |    |      |    |   |          |   |   |   |           |   |   |   |      |
|---------------------|----|----|----|----|----|------|----|---|----------|---|---|---|-----------|---|---|---|------|
| Start Address: 3200 |    |    |    | 00 | On |      |    |   | Off      |   |   |   | SetValue  |   |   |   |      |
| ChangeOrder         |    |    |    |    | F  | orce | On |   | ForceOff |   |   |   | ForceCanc |   |   |   |      |
|                     | 15 | 14 | 13 | 12 | 11 | 10   | 9  | 8 | 7        | 6 | 5 | 4 | 3         | 2 | 1 | 0 | Hex  |
| CIO3200             | 0  | 0  | 0  | 0  | 1  | 0    | 0  | 0 | 0        | 0 | 0 | 0 | 0         | 0 | 0 | 0 | 0800 |
| CIO3201             | 0  | 0  | 0  | 0  | 0  | 0    | 0  | 0 | 0        | 0 | 0 | 0 | 0         | 0 | 0 | 1 | 0001 |
| CIO3202             | 0  | 0  | 0  | 0  | 0  | 0    | 0  | 0 | 0        | 0 | 0 | 0 | 0         | 0 | 1 | 0 | 0002 |
| CIO3203             | 0  | 0  | 0  | 0  | 0  | 0    | 0  | 0 | 0        | 0 | 0 | 0 | 0         | 0 | 0 | 0 | 0000 |
| CIO3204             | 0  | 0  | 0  | 0  | 0  | 0    | 0  | 0 | 0        | 0 | 0 | 0 | 0         | 1 | 0 | 0 | 0004 |
| CIO3205             | 0  | 0  | 0  | 0  | 0  | 0    | 0  | 0 | 0        | 0 | 0 | 0 | 0         | 0 | 0 | 0 | 0000 |
| CIO3206             | 0  | 0  | 0  | 0  | 0  | 0    | 0  | 0 | 0        | 0 | 0 | 0 | 0         | 1 | 1 | 0 | 0006 |

To check if the SGM740 or SGM840 has executed the command, it's possible to read out the commands. Please see <u>Read commands</u> for instructions.

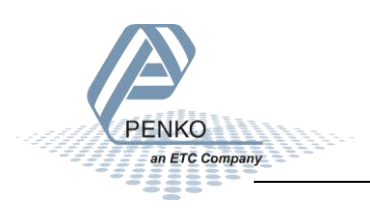

#### Set weight select register

The weight select register will start at address CIO3200.00 to CIO3200.07 (low byte).

| )092 Module = "SGM740" 0x6A, 0x5F                                                                                                    |    |
|----------------------------------------------------------------------------------------------------|----|
| )093 ; Inputs : double word, 32 bit signed integer/float, weight register                                                                     |    |
| 1094 ; word, 16 bit status                                                                                                    |    |
| 1095 ; byte, 8 bit command (if addressed as word high byte is command, low byte is select register)                                           |    |
| 1096 ; byte, 8 bit weight select register                                                                                                    |    |
| 1097; word, 16 inputs 116, iputs 4-16 are virtual inputs generated by software                                                                |    |
| 1098 ; word, 16 outputs 201216, outputs 5-16 are virtual outputs generated by software                                                        |    |
| 0099 ;                                                                                                    |    |
| 100; double word, 32 bit signed integer, preset tare                                                                                          |    |
| p101 :                                                                                                    |    |
| [102; double word, 32 bit signed integer/float, indicator gross x10(same as weight select register 9)                                         |    |
| [103; double word, 32 bit signed integer/float, indicator net x10(same as weight select register 10)                                          |    |
| U104; double word, 32 bit signed integer/float, indicator tare x10(same as weight select register 13)                                         |    |
| U105 double word, 32 bit signed integer/float, multirange weight(same as weight select register 0)                                            |    |
|                                                                                                    |    |
| 1107 ; Outputs: byte, 8 bit command (if addressed as word high byte is command, low byte is select register)                                  |    |
| 1103; Dyte, o bit weight select register                                                                                                    |    |
| 17107;<br>1110 - dauble ward 22 bit signed integer asset tars. Satur this positive and at rising odds of command bit Express tars is activate |    |
| 1/10, double word, 32 bit signed integer, preset tare. Setup this register and at hising edge of command bit 5 preset tare is activated       | 1. |
| 1112 double word 22 bit eigend integer level 1                                                                                                |    |
| 1112 double word 20 bit signed integer, even 1                                                                                                |    |
| 1114 double word, 32 bit signed integer, level 3                                                                                              |    |
| 1115 - double word 32 bit signed integer, level 4                                                                                             |    |
|                                                                                                    |    |
|                                                                                                    |    |

er

The following weight registers can be selected.

| the second second |                                                        |
|-------------------|--------------------------------------------------------|
| )154 ;            | general:                                               |
| )155 ;            | weight selection register definition                   |
| )156 ;            | 0x00 = display weight includes multi range/interval st |
| )157 ;            | 0x01 = fast gross                                      |
| )158 ;            | 0x02 = fast net                                        |
| )159 ;            | 0x03 = display gross                                   |
| )160 ;            | 0x04 = display net                                     |
| )161 ;            | 0x05 = tare                                            |
| )162 ;            | 0x06 = peak                                            |
| )163 ;            | 0x07 = Valley                                          |
| )164 ;            | 0x08 = display weight x10                              |
| )165 ;            | 0x09 = fast gross x10                                  |
| )166 ;            | 0x0A = fast net x10                                    |
| )167 ;            | 0x0B = display gross x10                               |
| )168 ;            | 0x0C = display net x10                                 |
| )169 ;            | 0x0D = tare x10                                        |
| )170 ;            | 0x0E = peak x10                                        |
| )171 ;            | 0x0F = Valley x10                                      |
| )172 ;            | 0x10 = ADC Sample                                      |
| )173 ;            | 0x11 - 0x75 = indicator register 1-100                 |
| )174 ;            | 0x76 - 0xFF = reserved                                 |
|                   |                                                        |

In the example below the weight register "Display Net" is selected.

| IO 🥋           |    |    |    |    |         |    |   |     |          |   |          |           |   |   |   |   |      |
|----------------|----|----|----|----|---------|----|---|-----|----------|---|----------|-----------|---|---|---|---|------|
| Start Address: |    |    | 32 | 00 | On      |    |   | Off |          |   | SetValue |           |   |   |   |   |      |
| ChangeOrder    |    |    |    |    | ForceOn |    |   |     | ForceOff |   |          | ForceCanc |   |   |   |   |      |
|                | 15 | 14 | 13 | 12 | 11      | 10 | 9 | 8   | 7        | 6 | 5        | 4         | 3 | 2 | 1 | 0 | Hex  |
| CIO3200        | 0  | 0  | 0  | 0  | 0       | 0  | 0 | 0   | 0        | 0 | 0        | 0         | 0 | 1 | 0 | 0 | 0004 |
| CIO3201        | 0  | 0  | 0  | 0  | 0       | 0  | 0 | 0   | 0        | 0 | 0        | 0         | 0 | 0 | 0 | 1 | 0001 |
| CIO3202        | 0  | 0  | 0  | 0  | 0       | 0  | 0 | 0   | 0        | 0 | 0        | 0         | 0 | 0 | 1 | 0 | 0002 |

To check if the SGM740 or SGM840 has executed the weight select register, it's possible to read out the weight select register. Please see <u>Read weight select register</u> for instructions.

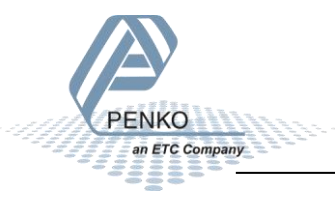

#### Set preset tare

The preset tare can be set at address CIO3201 to CIO3202.

## Note: to change the value of the preset tare, command bit 5 (preset tare command) must be set. The address will be CIO3200.12.

| 092 Module = "SGM740" 0x6A, 0x5F                                                                                                    |  |
|----------------------------------------------------------------------------------------------------|--|
| 1093 ; Inputs : double word, 32 bit signed integer/float, weight register                                                                       |  |
| 1094 ; word, 16 bit status                                                                                                    |  |
| )095 ; byte, 8 bit command (if addressed as word high byte is command, low byte is select register)                                             |  |
| 1096 ; byte, 8 bit weight select register                                                                                                    |  |
| 1097 ; word, 16 inputs 116, iputs 4-16 are virtual inputs generated by software                                                                 |  |
| [2098 ; word, 16 outputs 201216, outputs 5-16 are virtual outputs generated by software                                                         |  |
| 2099 ;                                                                                                    |  |
| ()100; double word, 32 bit signed integer, preset tare                                                                                          |  |
| p101 ;                                                                                                    |  |
| (1)102; double word, 32 bit signed integer/float, indicator gross x10(same as weight select register 9)                                         |  |
| (1)103; double word, 32 bit signed integer/float, indicator net x 10(same as weight select register 10)                                         |  |
| (1)104: double word, 32 bit signed integer/float, indicator tare x10(same as weight select register 13)                                         |  |
| (1)105; double word, 32 bit signed integer/float, multirange weight(same as weight select register 0)<br>1000;                                  |  |
| 1100 ;<br>1107 : October 1 : Data - October 1 : October 1 : October 1 : October 1 : October 1 : October 1 : October 1 : O                       |  |
| (107) Outputs: Dyte, 8 bit command (if addressed as word high byte is command, low byte is select register)                                     |  |
| 1100, byte, o bit weight select register                                                                                                    |  |
| 100 ,<br>0110 double word 32 bit signed integer, preset tare. Sature this register and at rising edge of command bit 5 preset tare is activated |  |
|                                                                                                    |  |
| 1112 double word 32 bit signed integer level 1                                                                                                  |  |
| 1113 double word 32 bit signed integer level 2                                                                                                  |  |
| 0114 double word, 32 bit signed integer, level 3                                                                                                |  |
| 0115 double word, 32 bit signed integer, level 4                                                                                                |  |
| b116 :                                                                                                    |  |
| -                                                                                                    |  |

In the example below the preset tare is set to 20.

| 🥋 CIO       |                     |         |    |          |     |    |         |         |    |    |    |
|-------------|---------------------|---------|----|----------|-----|----|---------|---------|----|----|----|
| Start Addre | Start Address: 3210 |         | On |          | Off |    | S       | etValue |    |    |    |
| ChangeOrder |                     | ForceOn |    | ForceOff |     | Fo | rceCanc |         |    |    |    |
|             | +0                  | +1      | +2 | +3       | +4  |    | +5      | +6      | +7 | +8 | +9 |
| CIO3200     | 4100                | 0       | 20 | 0        | 10  | 0  |         | 20      | 0  | 30 | 0  |
| CIO3210     | 40                  | 0       | 0  | 0        | 0   | 0  |         | 0       | 0  | 0  | 0  |
| CIO3220     | 0                   | 0       | 0  | 0        | 0   | 0  |         | 0       | 0  | 0  | 0  |
| CIO3230     | 0                   | 0       | 0  | 0        | 0   | 0  |         | 0       | 0  | 0  | 0  |
| CIO3240     | 0                   | 0       | 0  | 0        | 0   | 0  |         | 0       | 0  | 0  | 0  |

To check if the SGM740 or SGM840 has executed the preset tare value, it's possible to read out the preset tare. Please see <u>Read preset tare</u> for instructions.

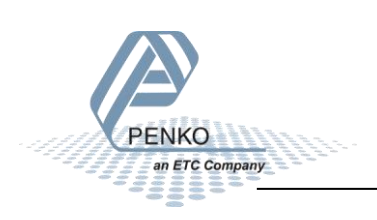

#### Set level 1

The Setpoint for level 1 can be set at address CIO3203 to CIO3204.

#### Note: to change the value of level 1, command bit 7 and 8 (indicator channel 2,0 and 2,1) must be set. The addresses will be CIO3200.14 and CIO3200.15.

| )092 | Module = "SGM740" 0x6A, 0x5F                                                                                                    |  |
|------|----------------------------------------------------------------------------------------------------|--|
| 0093 | ; Inputs : double word, 32 bit signed integer/float, weight register                                                                 |  |
| )094 | ; word, 16 bit status                                                                                                    |  |
| )095 | ; byte, 8 bit command (if addressed as word high byte is command, low byte is select register)                                       |  |
| )096 | ; byte, 8 bit weight select register                                                                                                 |  |
| 097  | ; word, 16 inputs 116, iputs 4-16 are virtual inputs generated by software                                                           |  |
| 0098 | ; word, 16 outputs 201216, outputs 5-16 are virtual outputs generated by software                                                    |  |
| 0099 |                                                                                                    |  |
| )100 | ; double word, 32 bit signed integer, preset tare                                                                                    |  |
| )101 |                                                                                                    |  |
| )102 | ; double word, 32 bit signed integer/float, indicator gross x10(same as weight select register 9)                                    |  |
| )103 | ; double word, 32 bit signed integer/float, indicator net x10(same as weight select register 10)                                     |  |
| )104 | ; double word, 32 bit signed integer/float, indicator tare x10(same as weight select register 13)                                    |  |
| )105 | ; double word, 32 bit signed integer/float, multirange weight(same as weight select register 0)                                      |  |
| )106 |                                                                                                    |  |
| )107 | ; Outputs: byte, 8 bit command (if addressed as word high byte is command, low byte is select register)                              |  |
| )108 | ; byte, 8 bit weight select register                                                                                                 |  |
| )109 |                                                                                                    |  |
| )110 | ; double word, 32 bit signed integer, preset tare. Setup this register and at rising edge of command bit 5 preset tare is activated. |  |
| D111 |                                                                                                    |  |
| 0112 | double word, 32 bit signed integer, level 1                                                                                          |  |
| )113 | ; double word, 32 bit signed integer, level 2                                                                                        |  |
| D114 | ; double word, 32 bit signed integer, level 3                                                                                        |  |
| 0115 | ; double word, 32 bit signed integer, level 4                                                                                        |  |
| 0116 |                                                                                                    |  |
|      |                                                                                                    |  |

In the example below the setpoint for level 1 is set to 10.

| 🖨 CIO               |      |         |    |          |    |           |         |    |    |    |    |
|---------------------|------|---------|----|----------|----|-----------|---------|----|----|----|----|
| Start Address: 3210 |      | On      |    | Off      |    | S         | etValue |    |    |    |    |
| ChangeOrder         |      | ForceOn |    | ForceOff |    | ForceCanc |         |    |    |    |    |
|                     | +0   | +1      | +2 | +3       | +4 |           | +5      | +6 | +7 | +8 | +9 |
| CIO3200             | 4100 | 0       | 20 | 0        | 10 | 0         |         | 20 | 0  | 30 | 0  |
| CIO3210             | 40   | 0       | 0  | 0        | 0  | 0         |         | 0  | 0  | 0  | 0  |
| CIO3220             | 0    | 0       | 0  | 0        | 0  | 0         |         | 0  | 0  | 0  | 0  |
| CIO3230             | 0    | 0       | 0  | 0        | 0  | 0         |         | 0  | 0  | 0  | 0  |
| CIO3240             | 0    | 0       | 0  | 0        | 0  | 0         |         | 0  | 0  | 0  | 0  |

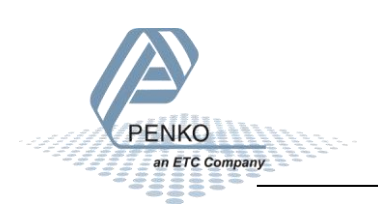

#### Set level 2

The Setpoint for level 2 can be set at address CIO3205 to CIO3206.

#### Note: to change the value of level 2, command bit 7 and 8 (indicator channel 2,0 and 2,1) must be set. The addresses will be CIO3200.14 and CIO3200.15.

| 0092 | Module = "SGM740" 0x6A, 0x5F                                                                                                    |  |
|------|----------------------------------------------------------------------------------------------------|--|
| 0093 | ; Inputs : double word, 32 bit signed integer/float, weight register                                                               |  |
| )094 | word, 16 bit status                                                                                                    |  |
| 0095 | ; byte, 8 bit command (if addressed as word high byte is command, low byte is select register)                                     |  |
| 0096 | ; byte, 8 bit weight select register                                                                                               |  |
| 0097 | word, 16 inputs 116, iputs 4-16 are virtual inputs generated by software                                                           |  |
| 0098 | word, 16 outputs 201216, outputs 5-16 are virtual outputs generated by software                                                    |  |
| 0099 |                                                                                                    |  |
| )100 | ; double word, 32 bit signed integer, preset tare                                                                                  |  |
| )101 |                                                                                                    |  |
| )102 | ; double word, 32 bit signed integer/float, indicator gross x10(same as weight select register 9)                                  |  |
| )103 | ; double word, 32 bit signed integer/float, indicator net x10(same as weight select register 10)                                   |  |
| )104 | ; double word, 32 bit signed integer/float, indicator tare x10(same as weight select register 13)                                  |  |
| )105 | ; double word, 32 bit signed integer/float, multirange weight(same as weight select register 0)                                    |  |
| )106 |                                                                                                    |  |
| )107 | Outputs: byte, 8 bit command (if addressed as word high byte is command, low byte is select register)                              |  |
| )108 | ; byte, 8 bit weight select register                                                                                               |  |
| )109 |                                                                                                    |  |
| 0110 | double word, 32 bit signed integer, preset tare. Setup this register and at rising edge of command bit 5 preset tare is activated. |  |
| 0111 |                                                                                                    |  |
| 0112 | double word, 32 bit signed integer, level 1                                                                                        |  |
| )113 | double word, 32 bit signed integer, level 2                                                                                        |  |
| )114 | ; double word, 32 bit signed integer, level 3                                                                                      |  |
| )115 | ; double word, 32 bit signed integer, level 4                                                                                      |  |
| )116 |                                                                                                    |  |
|      |                                                                                                    |  |

In the example below the setpoint for level 2 is set to 20.

| 🛹 CIO               |      |         |    |          |    |           |         |    |    |    |    |
|---------------------|------|---------|----|----------|----|-----------|---------|----|----|----|----|
| Start Address: 3210 |      | On      |    | Off      |    | S         | etValue |    |    |    |    |
| ChangeOrder         |      | ForceOn |    | ForceOff |    | ForceCanc |         |    |    |    |    |
|                     | +0   | +1      | +2 | +3       | +4 |           | +5      | +6 | +7 | +8 | +9 |
| CIO3200             | 4100 | 0       | 20 | 0        | 10 | 0         |         | 20 | 0  | 30 | 0  |
| CIO3210             | 40   | 0       | 0  | 0        | 0  | 0         |         | 0  | 0  | 0  | 0  |
| CIO3220             | 0    | 0       | 0  | 0        | 0  | 0         |         | 0  | 0  | 0  | 0  |
| CIO3230             | 0    | 0       | 0  | 0        | 0  | 0         |         | 0  | 0  | 0  | 0  |
| CIO3240             | 0    | 0       | 0  | 0        | 0  | 0         |         | 0  | 0  | 0  | 0  |

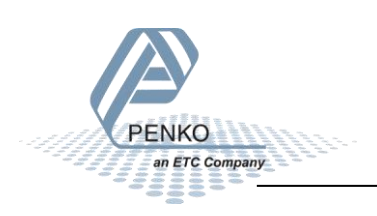

#### Set level 3

The Setpoint for level 3 can be set at address CIO3207 to CIO3208.

#### Note: to change the value of level 3, command bit 7 and 8 (indicator channel 2,0 and 2,1) must be set. The addresses will be CIO3200.14 and CIO3200.15.

| )092 | Module = "SGM740" 0x6A, 0x5F                                                                                                    |  |
|------|----------------------------------------------------------------------------------------------------|--|
| 0093 | ; Inputs : double word, 32 bit signed integer/float, weight register                                                                 |  |
| )094 | ; word, 16 bit status                                                                                                    |  |
| )095 | ; byte, 8 bit command (if addressed as word high byte is command, low byte is select register)                                       |  |
| )096 | ; byte, 8 bit weight select register                                                                                                 |  |
| 097  | ; word, 16 inputs 116, iputs 4-16 are virtual inputs generated by software                                                           |  |
| 0098 | ; word, 16 outputs 201216, outputs 5-16 are virtual outputs generated by software                                                    |  |
| )099 |                                                                                                    |  |
| )100 | ; double word, 32 bit signed integer, preset tare                                                                                    |  |
| )101 |                                                                                                    |  |
| )102 | ; double word, 32 bit signed integer/float, indicator gross x10(same as weight select register 9)                                    |  |
| )103 | ; double word, 32 bit signed integer/float, indicator net x10(same as weight select register 10)                                     |  |
| )104 | ; double word, 32 bit signed integer/float, indicator tare x10(same as weight select register 13)                                    |  |
| )105 | ; double word, 32 bit signed integer/float, multirange weight(same as weight select register 0)                                      |  |
| )106 |                                                                                                    |  |
| )107 | ; Outputs: byte, 8 bit command (if addressed as word high byte is command, low byte is select register)                              |  |
| )108 | ; byte, 8 bit weight select register                                                                                                 |  |
| )109 |                                                                                                    |  |
| p110 | ; double word, 32 bit signed integer, preset tare. Setup this register and at rising edge of command bit 5 preset tare is activated. |  |
| D111 |                                                                                                    |  |
| )112 | ; double word, 32 bit signed integer, level 1                                                                                        |  |
| )113 | ; double word, 32 bit signed integer, level 2                                                                                        |  |
| )114 | ; double word, 32 bit signed integer, level 3                                                                                        |  |
| 0115 | ; double word, 32 bit signed integer, level 4                                                                                        |  |
| 0116 |                                                                                                    |  |
|      |                                                                                                    |  |

In the example below the setpoint for level 3 is set to 30.

| 4 | 🕋 CIO               |      |         |    |         |    |         |         |    |    |    |    |
|---|---------------------|------|---------|----|---------|----|---------|---------|----|----|----|----|
|   | Start Address: 3210 |      | On      |    | Off     |    | S       | etValue |    |    |    |    |
|   | ChangeOrder         |      | ForceOn |    | ForceOf | Fo | rceCanc |         |    |    |    |    |
| Γ |                     | +0   | +1      | +2 | +3      | +4 |         | +5      | +6 | +7 | +8 | +9 |
|   | CIO3200             | 4100 | 0       | 20 | 0       | 10 | 0       |         | 20 | 0  | 30 | 0  |
|   | CIO3210             | 40   | 0       | 0  | 0       | 0  | 0       |         | 0  | 0  | 0  | 0  |
|   | CIO3220             | 0    | 0       | 0  | 0       | 0  | 0       |         | 0  | 0  | 0  | 0  |
|   | CIO3230             | 0    | 0       | 0  | 0       | 0  | 0       |         | 0  | 0  | 0  | 0  |
|   | CIO3240             | 0    | 0       | 0  | 0       | 0  | 0       |         | 0  | 0  | 0  | 0  |

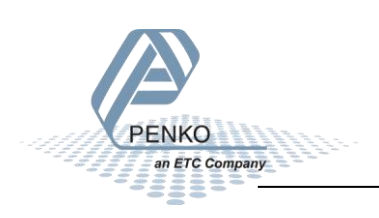

#### Set level 4

The Setpoint for level 4 can be set at address CIO3209 to CIO3210.

#### Note: to change the value of level 4, command bit 7 and 8 (indicator channel 2,0 and 2,1) must be set. The addresses will be CIO3200.14 and CIO3200.15.

| 0092   | Module = "SGM740" 0x6A, 0x5F                                                                                                    |  |
|--------|----------------------------------------------------------------------------------------------------|--|
| )093 ; | ; Inputs : double word, 32 bit signed integer/float, weight register                                                                 |  |
| )094 ; | word, 16 bit status                                                                                                    |  |
| 095    | ; byte, 8 bit command (if addressed as word high byte is command, low byte is select register)                                       |  |
| 0096   | : byte, 8 bit weight select register                                                                                                 |  |
| 097 ;  | word, 16 inputs 116, iputs 4-16 are virtual inputs generated by software                                                             |  |
| 098    | word, 16 outputs 201216, outputs 5-16 are virtual outputs generated by software                                                      |  |
| )099 ; |                                                                                                    |  |
| )100 ; | ; double word, 32 bit signed integer, preset tare                                                                                    |  |
| )101 ; |                                                                                                    |  |
| )102 ; | ; double word, 32 bit signed integer/float, indicator gross x10(same as weight select register 9)                                    |  |
| )103 ; | ; double word, 32 bit signed integer/float, indicator net x10(same as weight select register 10)                                     |  |
| )104 ; | ; double word, 32 bit signed integer/float, indicator tare x10(same as weight select register 13)                                    |  |
| )105 ; | ; double word, 32 bit signed integer/float, multirange weight(same as weight select register 0)                                      |  |
| )106 ; |                                                                                                    |  |
| )107   | ; Outputs: byte, 8 bit command (if addressed as word high byte is command, low byte is select register)                              |  |
| D108   | : byte, 8 bit weight select register                                                                                                 |  |
| p109 ; |                                                                                                    |  |
| p110 ; | ; double word, 32 bit signed integer, preset tare. Setup this register and at rising edge of command bit 5 preset tare is activated. |  |
| p111 ; |                                                                                                    |  |
| )112   | double word, 32 bit signed integer, level 1                                                                                          |  |
| )113 ; | ; double word, 32 bit signed integer, level 2                                                                                        |  |
| 0114   | double word, 32 bit signed integer, level 3                                                                                          |  |
| )115   | double word, 32 bit signed integer, level 4                                                                                          |  |
| D116 ; |                                                                                                    |  |
|        |                                                                                                    |  |

In the example below the setpoint for level 4 is set to 40.

| 🖨 CIO       |                     |    |         |    |          |    |           |    |    |    |    |  |
|-------------|---------------------|----|---------|----|----------|----|-----------|----|----|----|----|--|
| Start Addre | Start Address: 3210 |    | On      |    | Off      |    | SetValue  |    |    |    |    |  |
| ChangeOr    | ChangeOrder         |    | ForceOn |    | ForceOff |    | ForceCanc |    |    |    |    |  |
|             | +0                  | +1 | +2      | +3 | +4       | +5 |           | +6 | +7 | +8 | +9 |  |
| CIO3200     | 4100                | 0  | 20      | 0  | 10       | 0  |           | 20 | 0  | 30 | 0  |  |
| CIO3210     | 40                  | 0  | 0       | 0  | 0        | 0  |           | 0  | 0  | 0  | 0  |  |
| CIO3220     | 0                   | 0  | 0       | 0  | 0        | 0  |           | 0  | 0  | 0  | 0  |  |
| CIO3230     | 0                   | 0  | 0       | 0  | 0        | 0  |           | 0  | 0  | 0  | 0  |  |
| CIO3240     | 0                   | 0  | 0       | 0  | 0        | 0  |           | 0  | 0  | 0  | 0  |  |

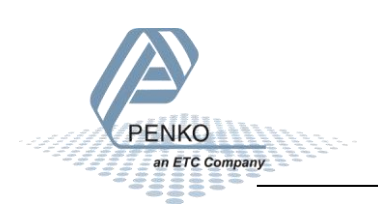

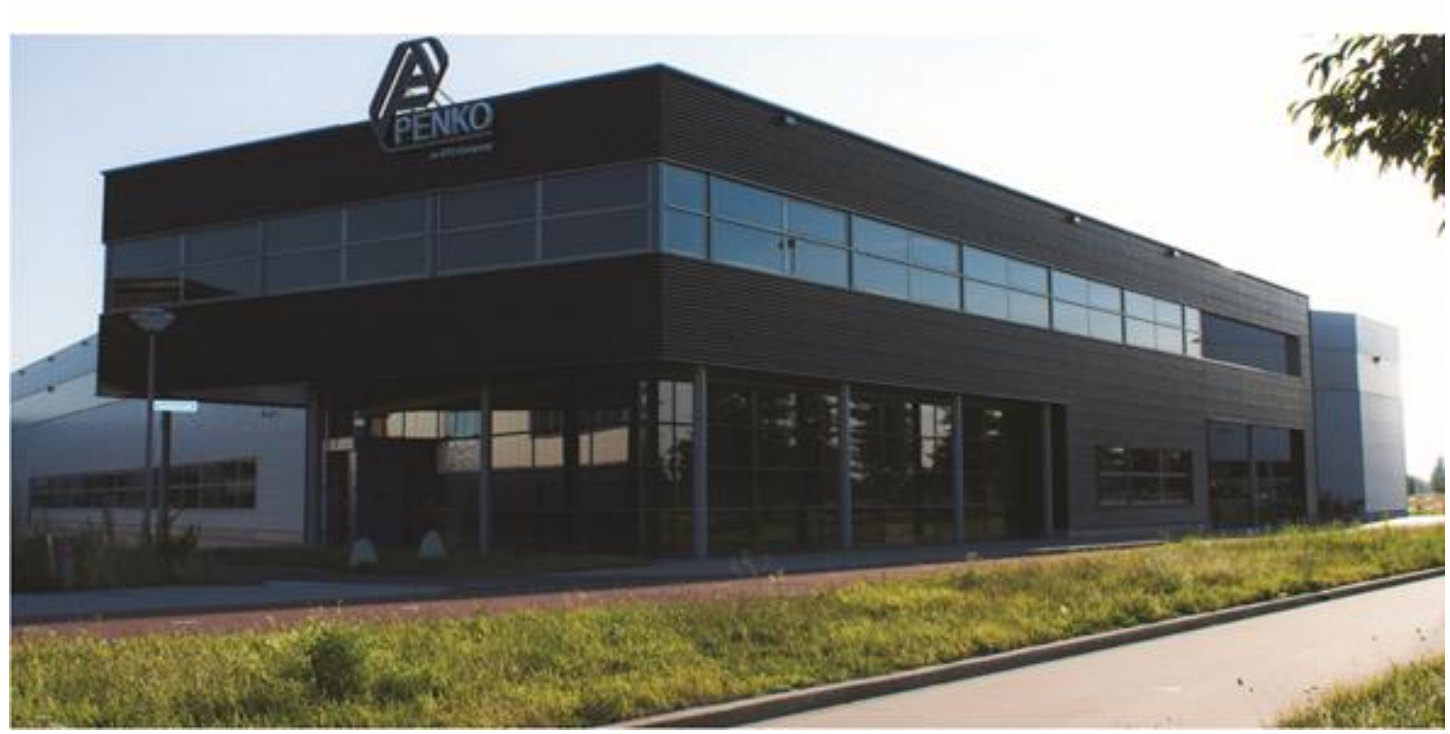

#### About PENKO

Our design expertise include systems for manufacturing plants, bulk weighing, check weighing, force measuring and process control. For over 35 years, PENKO Engineering B.V. has been at the forefront of development and production of high-accuracy, high-speed weighing systems and our solutions continue to help cut costs, increase ROI and drive profits for some of the largest global brands, such as Cargill, Sara Lee, Heinz, Kraft Foods and Unilever to name but a few.

Whether you are looking for a simple stand-alone weighing system or a high-speed weighing and dosing controller for a complex automated production line, PENKO has a comprehensive range of standard solutions you can rely on.

#### Certifications

PENKO sets high standards for its products and product performance which are tested, certified and approved by independent expert and government organizations to ensure they meet – and even – exceed metrology industry guidelines. A library of testing certificates is available for reference on:

http://penko.com/nl/publications\_certificates.html

# 

#### **PENKO Professional Services**

PENKO is committed to ensuring every system is installed, tested, programmed, commissioned and operational to client specifications. Our engineers, at our weighing center in Ede, Netherlands, as well as our distributors around the world, strive to solve most weighing-system issues within the same day. On a monthly basis PENKO offers free training classes to anyone interested in exploring modern, high-speed weighing instruments and solutions. A schedule of training sessions is found on: www.penko.com/training

#### **PENKO Alliances**

PENKO's worldwide network: Australia, Belgium, Brazil, China, Denmark, Germany, Egypt, Finland, France, India, Italy, Netherlands, Norway, Poland, Portugal, Slovakia, Spain, Syria, Turkey, United Kingdom, South Africa, Slovakia Sweden, Switzerland and Singapore. A complete overview you will find on: www.penko.com/dealers

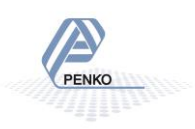